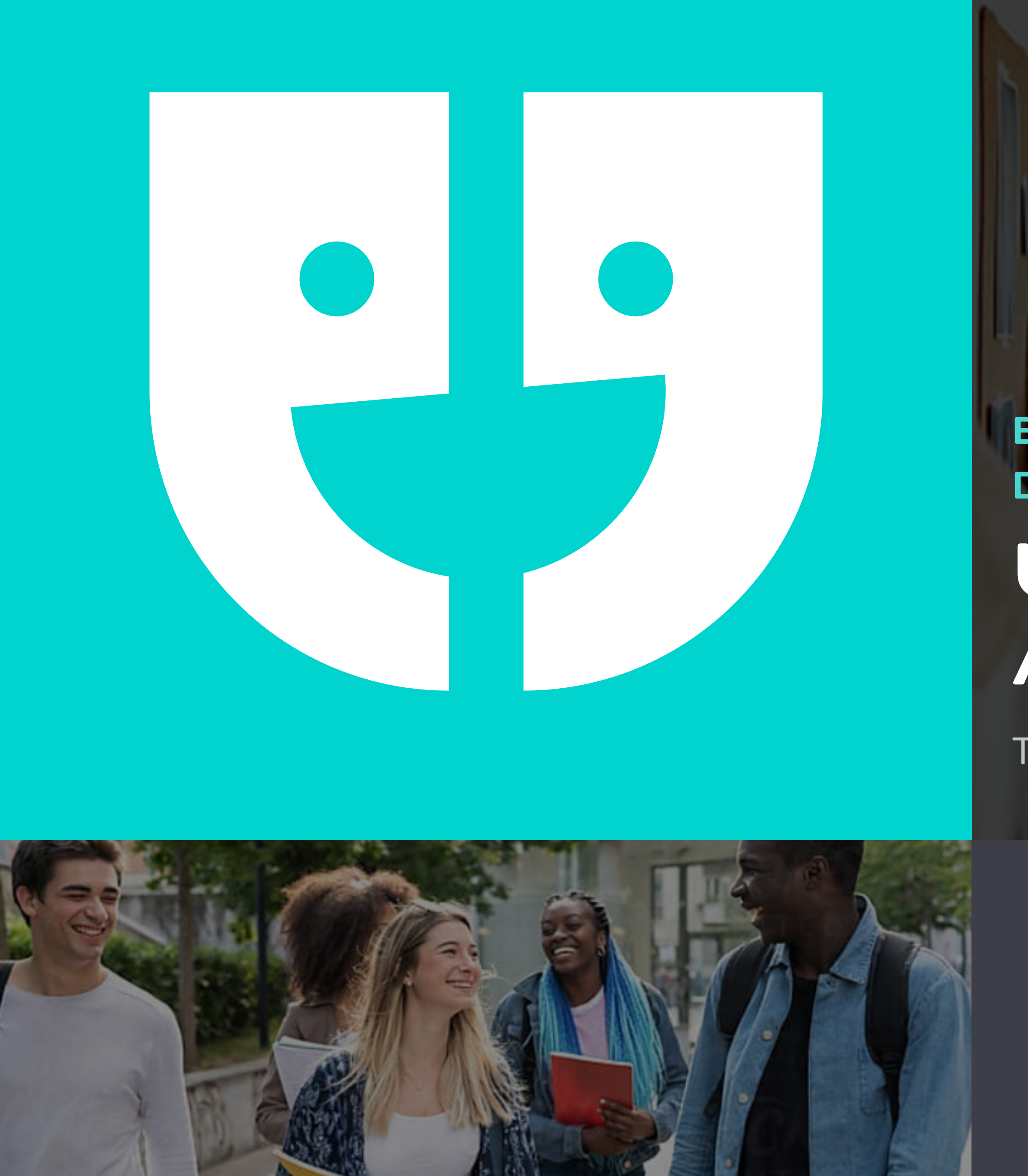

## EXPERIENCES SHARED. DECISIONS MADE. Unibuddy Ambassador Training

The webinar will begin in 5 minutes.

# UNIBUDDY

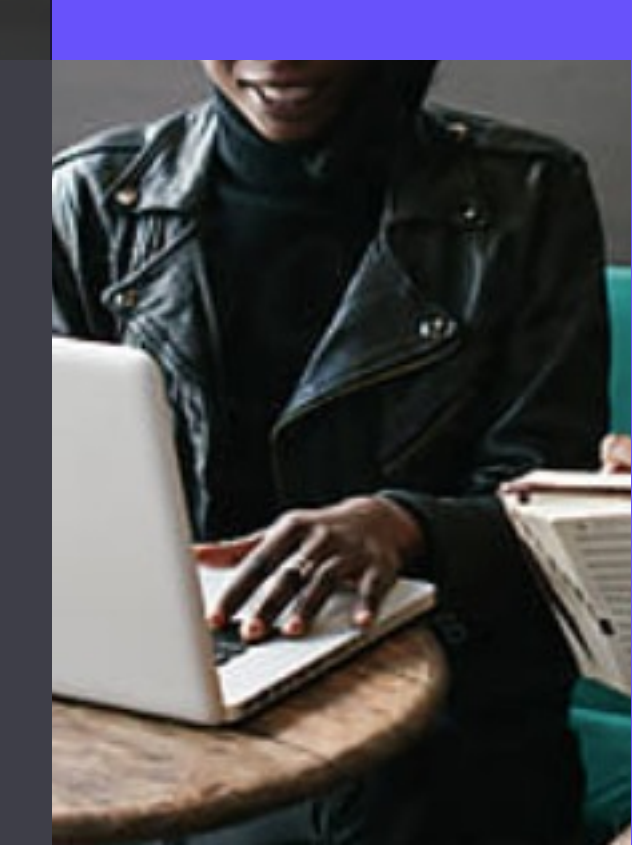

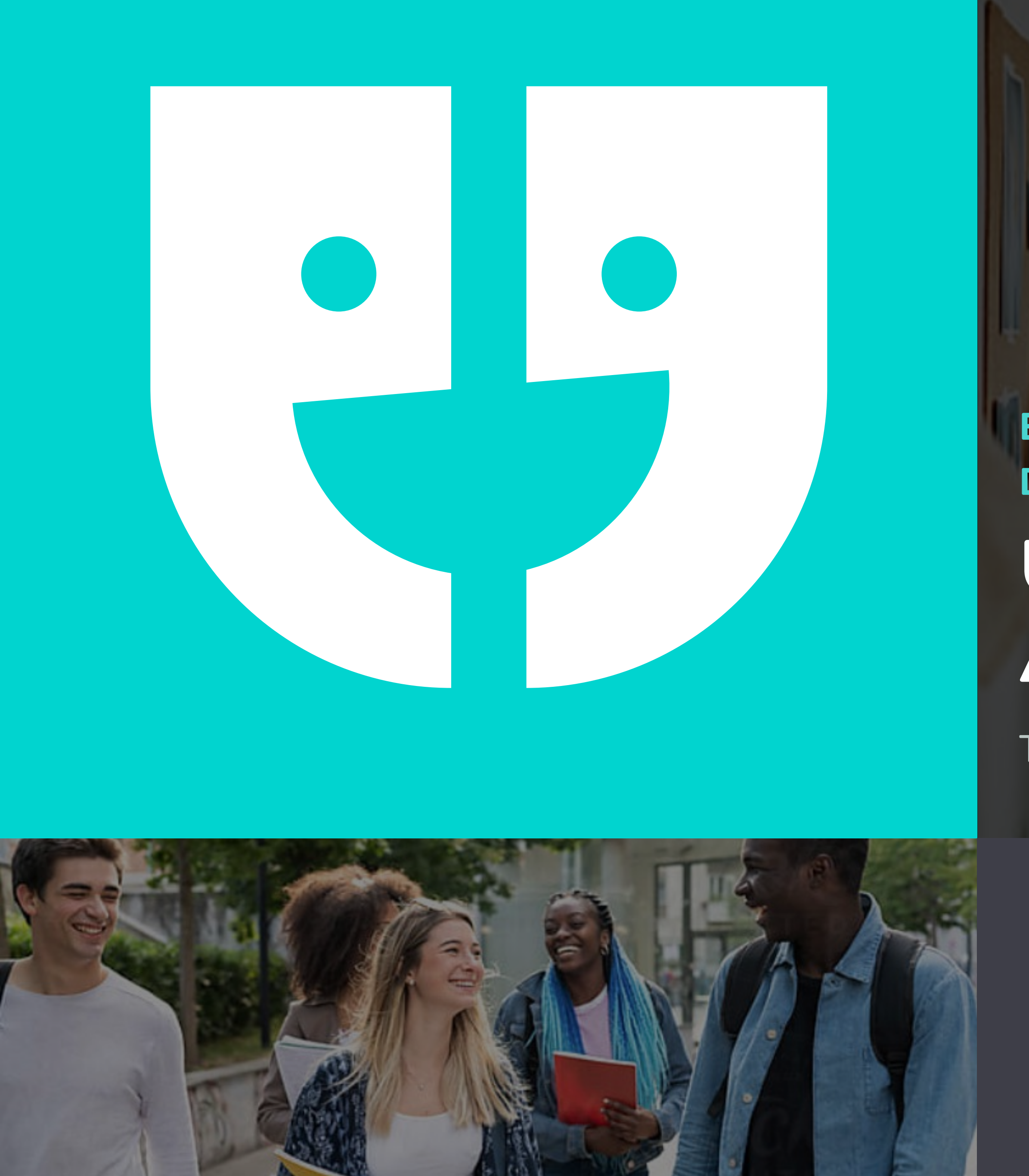

### EXPERIENCES SHARED. DECISIONS MADE. Unibuddy Ambassador Training

The webinar will begin shortly.

# UNIBUDDY

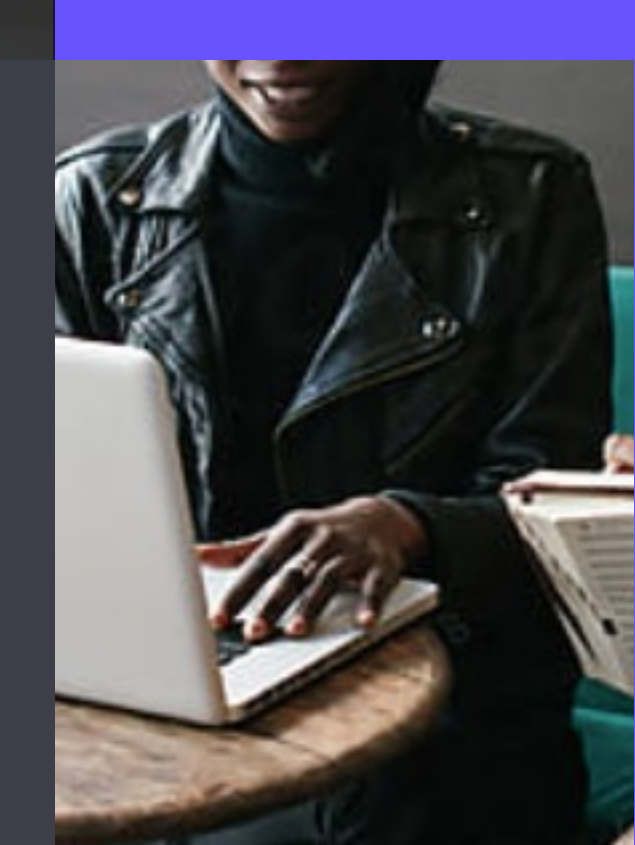

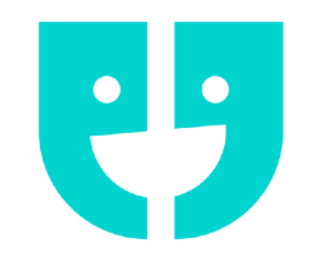

### UNIBUDDY

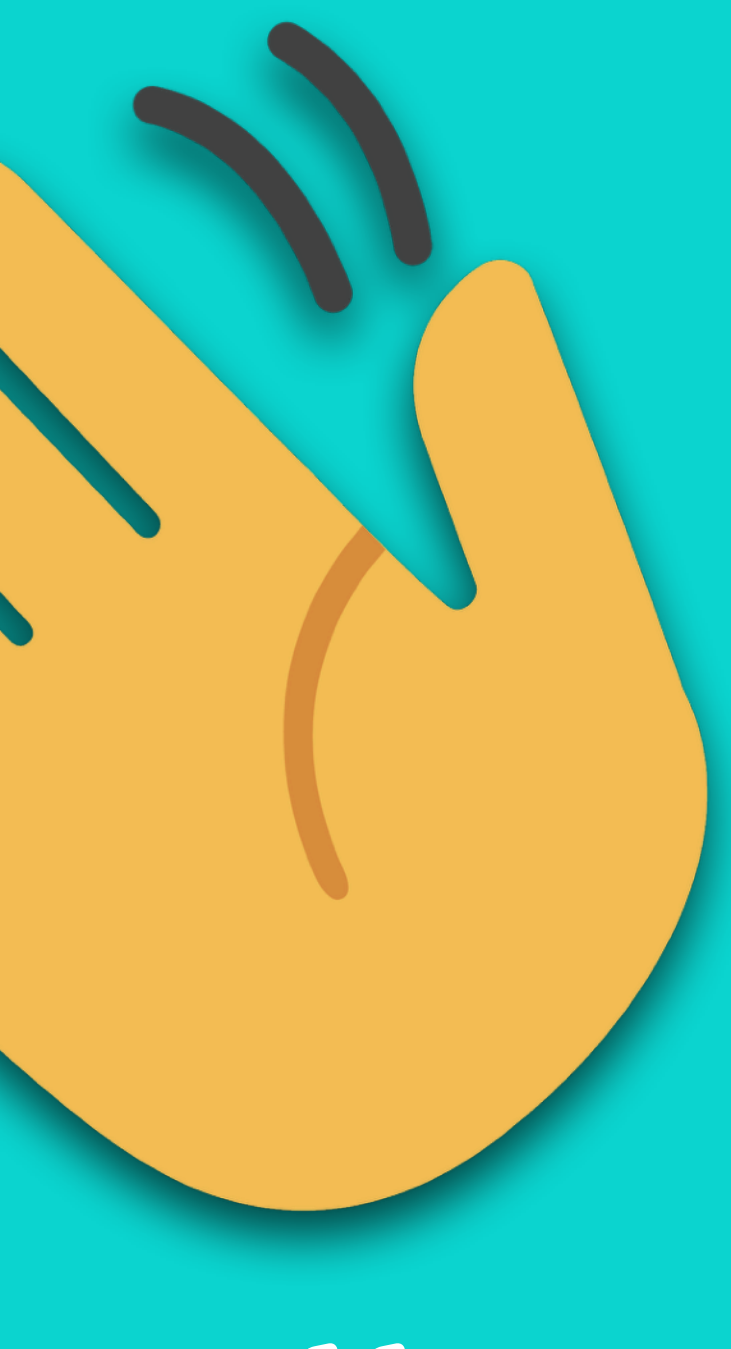

## Hello!

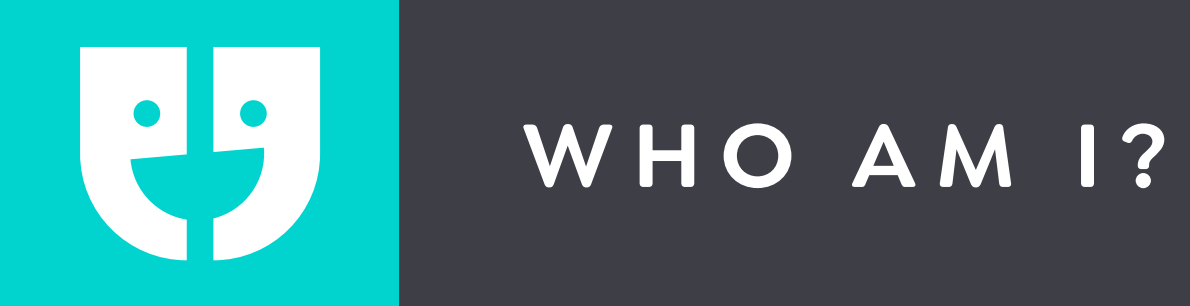

- Georgia Horsley Customer Success
   Executive at Unibuddy
- I was a Student Ambassador at Canterbury Christ Church University.
- I am here for **you** to ensure that you have the best possible experience on Unibuddy

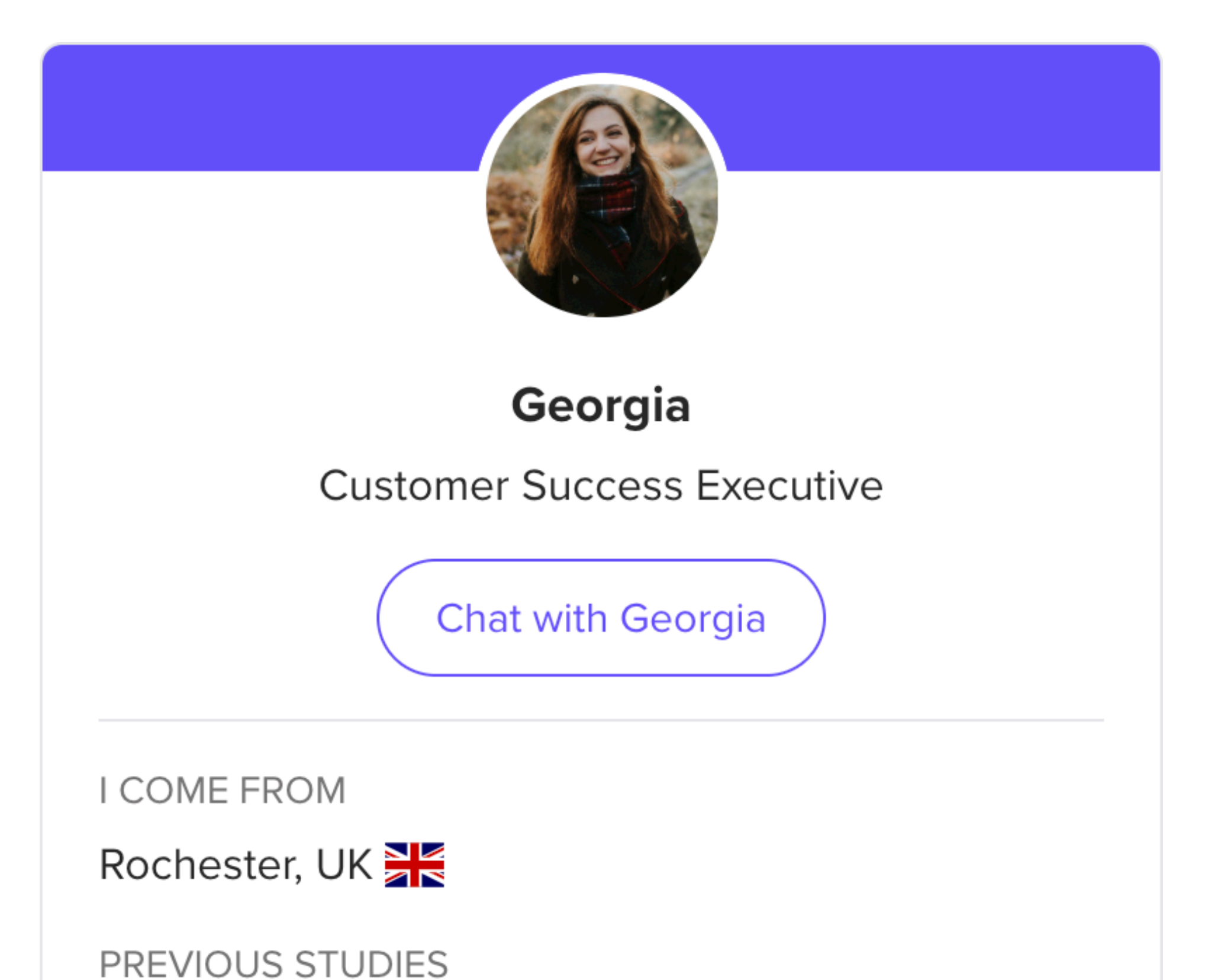

Degree of Bachelor of Arts

ABOUT ME

Hello everyone 👋 I'm Georgia! I am the Customer Success Executive at U...

Read more about Georgia...

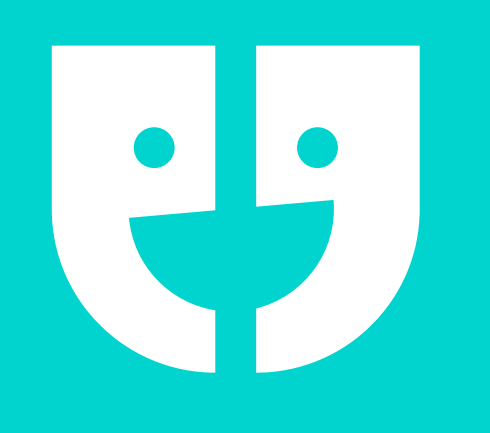

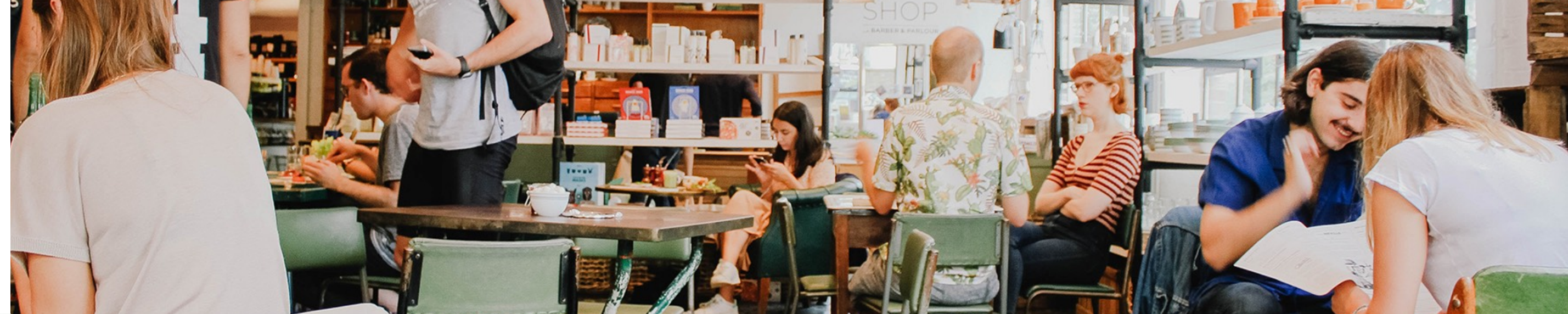

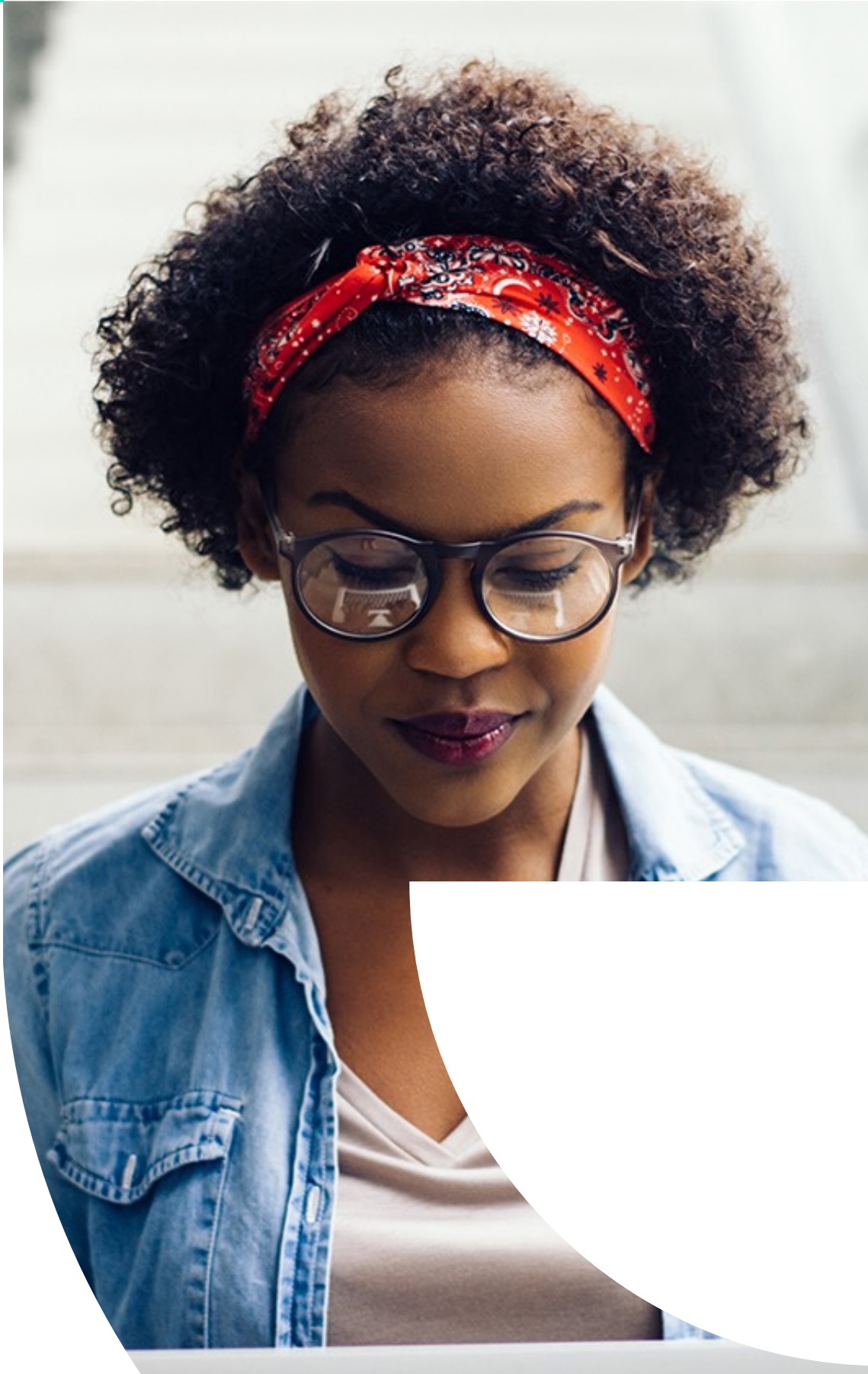

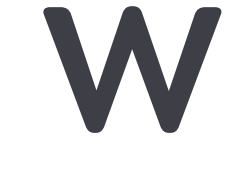

## WHO ARE WE?

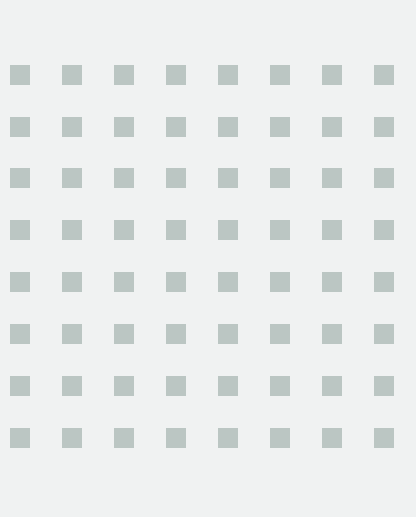

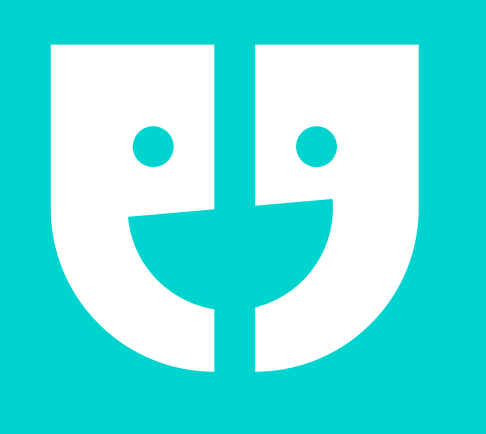

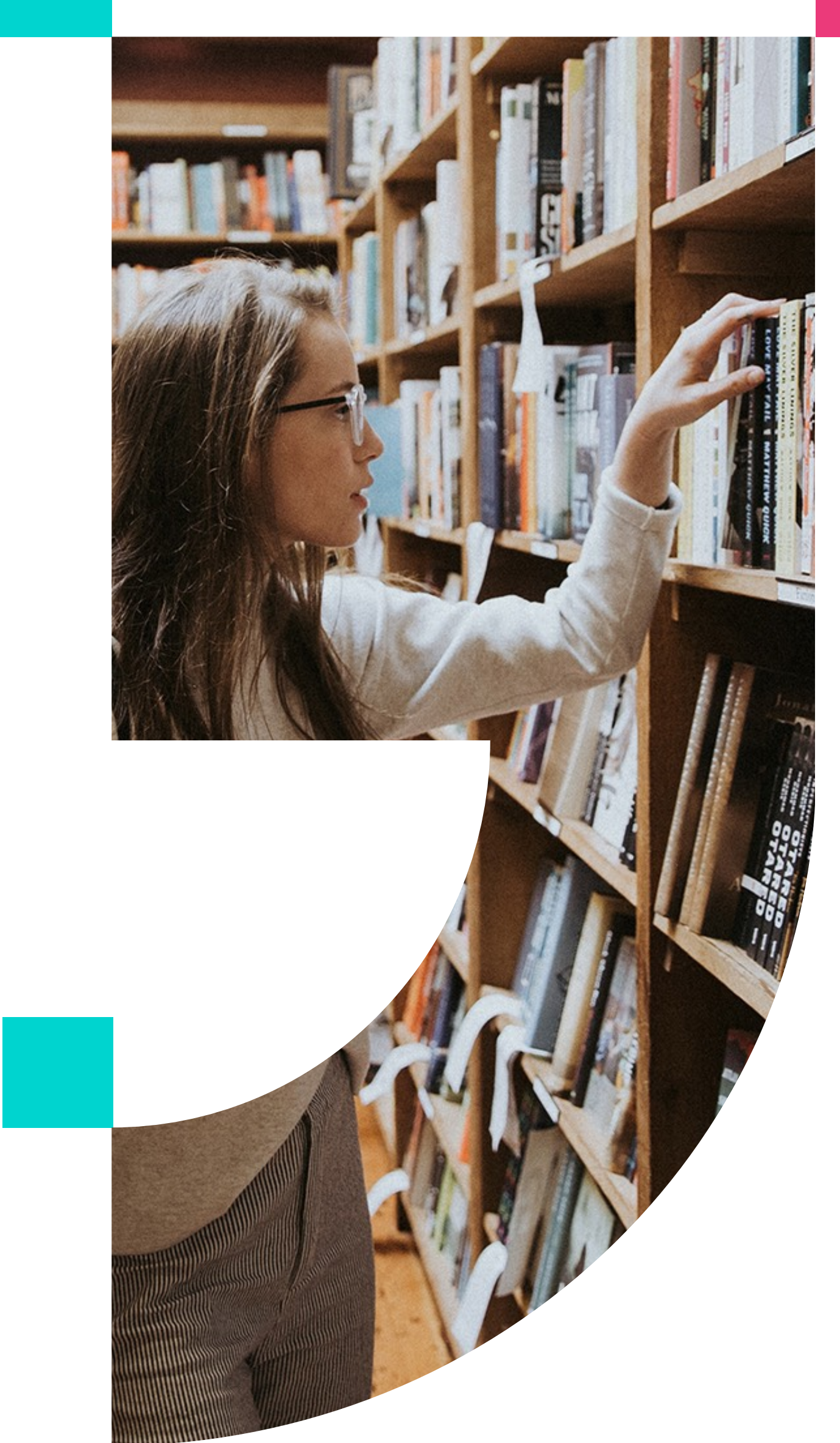

## The Unibuddy Mission

- To provide a real insight into university life
- To give students an authentic voice
- To provide reassurance and guidance

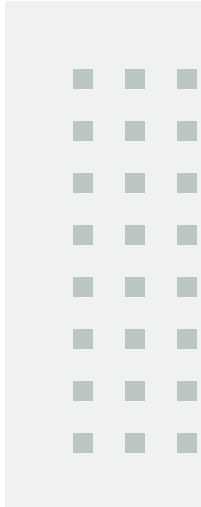

. . . . . . . . . . . . . . . . . . . . . . . . . . . . . . . . . . . . . . . . . . . . . . . . . . . . . . . . . . . . . . . . . . . . . . . .

## **Universities embed our** technology directly onto their websites.

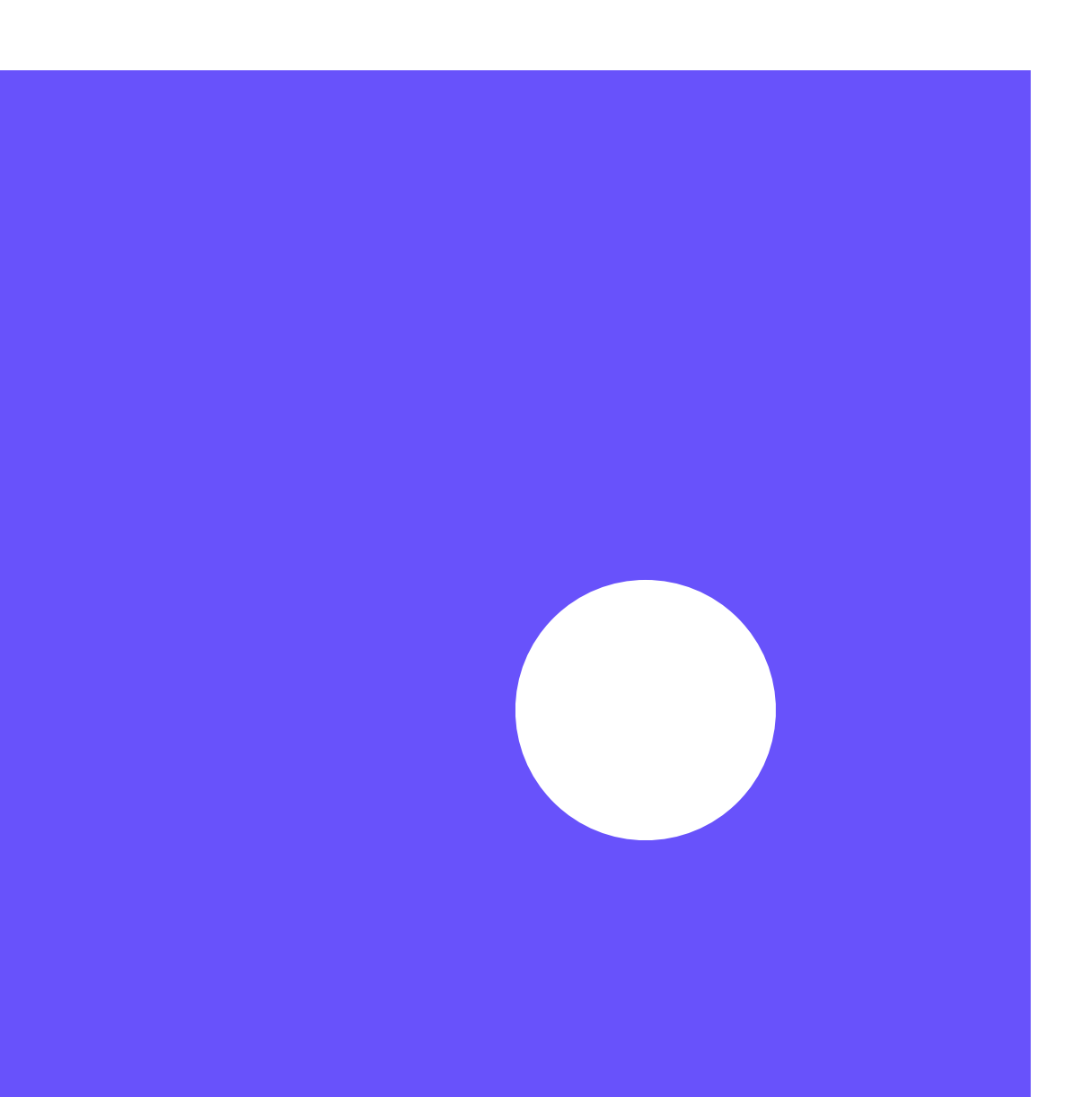

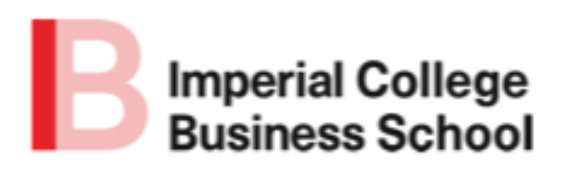

Imperial means Intelligent Business

About Us Programmes Faculty & Research Alumni Executive Education Corporate Relations Events Intelligence Giving

#### Connect to our student ambassadors

Home > Programmes > Admitted students > Connect to our student ambassadors

#### Next steps

Accommodation

Would you like to know more about what it's like to study at Imperial? Our helpful Student Ambassadors to answer your questions! Simply click on an Ambassador profile and start a conversation today.

| Fees and Funding                   |                             | 4                             | -                           |                         |
|------------------------------------|-----------------------------|-------------------------------|-----------------------------|-------------------------|
| Applying for a Visa                | Buddies                     | Student blog                  | Inbox                       | Sign up                 |
| Pre study courses                  | POWERED BY 🔋 Unibuddy       |                               |                             | ,                       |
| Online registration                | Just this                   | s month, 118 questions were a | nswered by our student amba | assadors                |
| Start of term                      | Levels                      | • Degrees                     | * Co                        | untries 🗸               |
| Life at the School                 |                             |                               |                             |                         |
| Living in London                   |                             | Active 10m ago                |                             | Active 10m ago          |
| Events                             |                             |                               |                             | 8                       |
| FAQs for Full-Time MBA             | Soti                        | ris                           |                             | Virat                   |
| FAQs for Master's programmes       | BSc Mana                    | gement                        | MSc Busi                    | ness Analytics          |
| Connect to our student ambassadors | Chat with                   | Sotiris                       | Chat                        | with Virat              |
|                                    | I COME FROM                 |                               | I COME FROM                 |                         |
|                                    | Athens, Greece              |                               | Faridabad, India            |                         |
|                                    | PREVIOUS STUDIES            |                               | PREVIOUS STUDIES            |                         |
|                                    | Mechanical Engineering (G   | ermany)                       | Computer Science and        | Software Engineering    |
|                                    | FUTURE PLANS                |                               | FUTURE PLANS                |                         |
|                                    | With my background in Eng   | gineering, I would ideally    | I want to become a soft     | ware developper         |
|                                    | See more                    | anagement position at         | See more                    | neingence leanning name |
|                                    |                             |                               |                             |                         |
|                                    | Match me with an ambassador |                               |                             |                         |

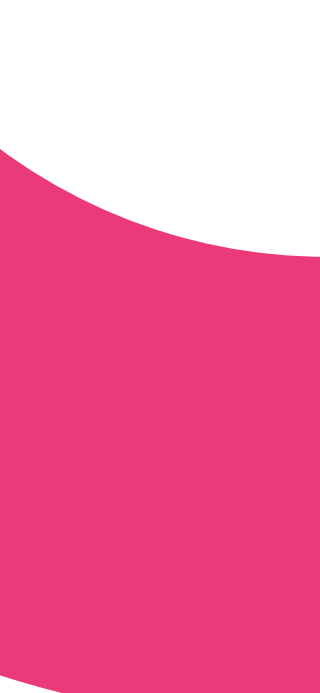

. . . . . . . .

. . . . . . . . . . . . . . . . . . . . . . . . . . . . . . . . . . . . . . . . . . . . . . . . . . . . .

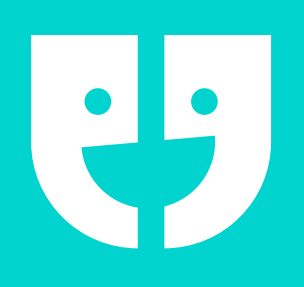

#### HOW DOES IT WORK?

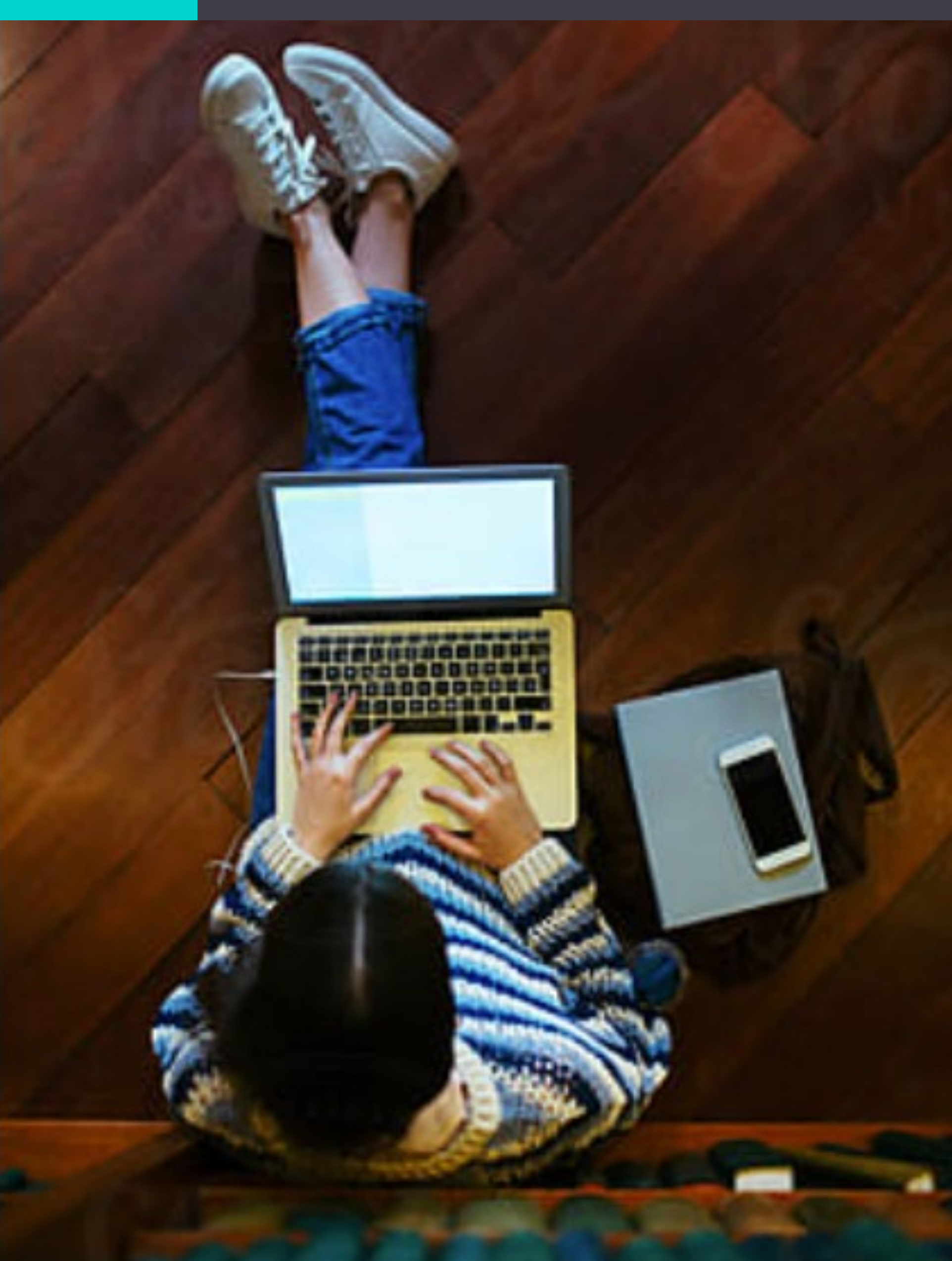

- Applicants contact ambassadors and ask questions about university life
- 2. Ambassadors answer questions and chat to applicants on a mobile app

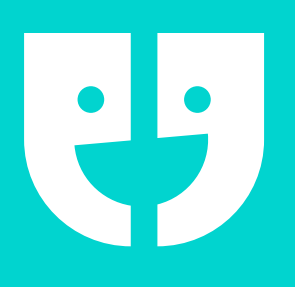

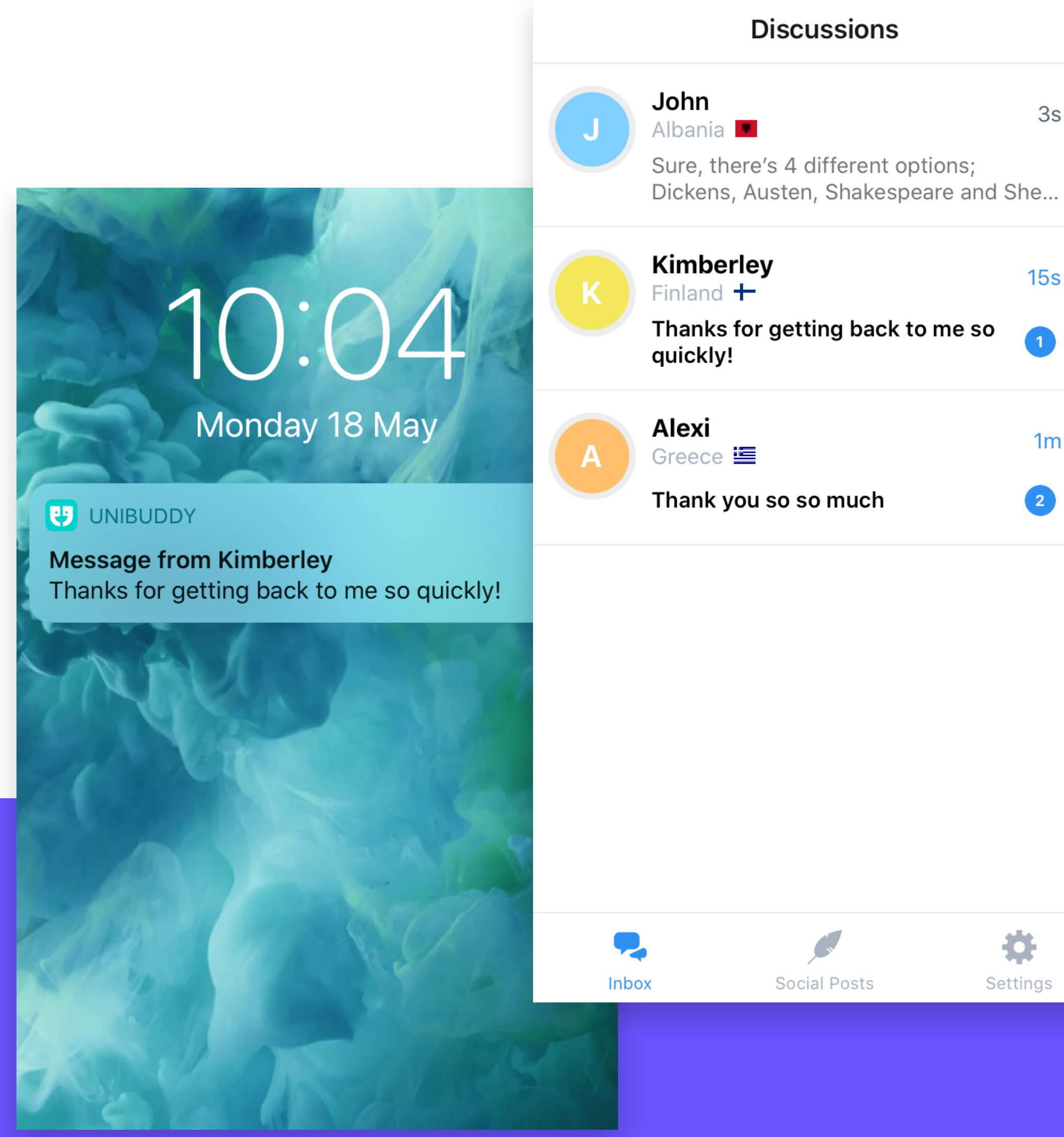

3s 15s

1m 2

12:44

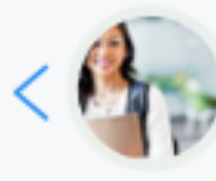

Alexandra Paris, France

Hi Parveen, I'm Alexandra, a 3rd Year BA Comparative Literature and Film Studies student at Arizona State University. I would be happy to answer all your questions about the school, my studies, student life, or anything else.

> Hi Alexandra, hope you're having a nice day :) I have some questions regarding classes in 1st year, and about student life.

> > √Read

...| 🌫 🔳

Happy to be your buddy for those topics! What classes are you keen to know about?

> How were the classes in 1st year, and was it easy to balance social life with classes, studying, and homework?

> > Send

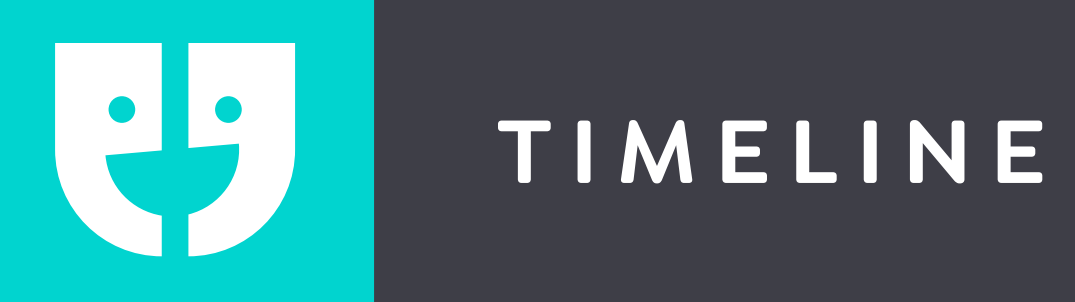

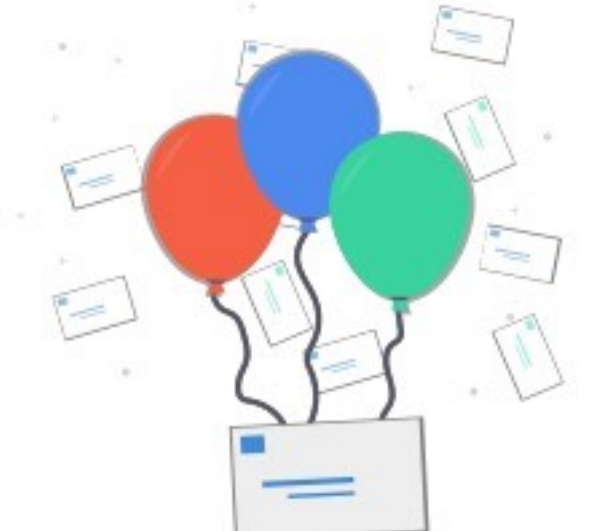

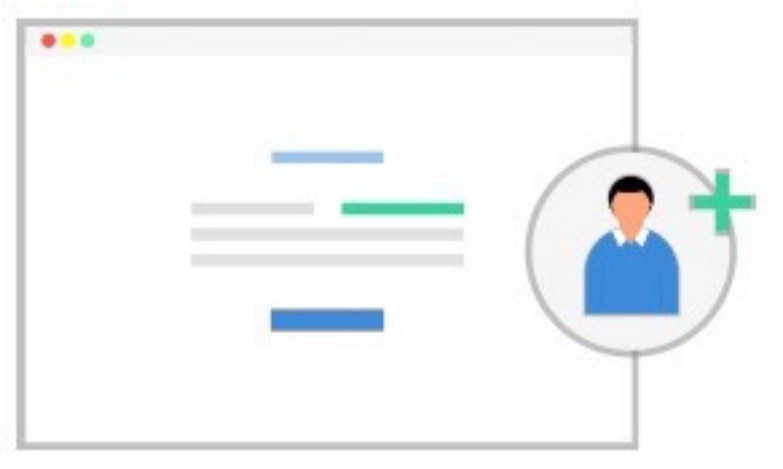

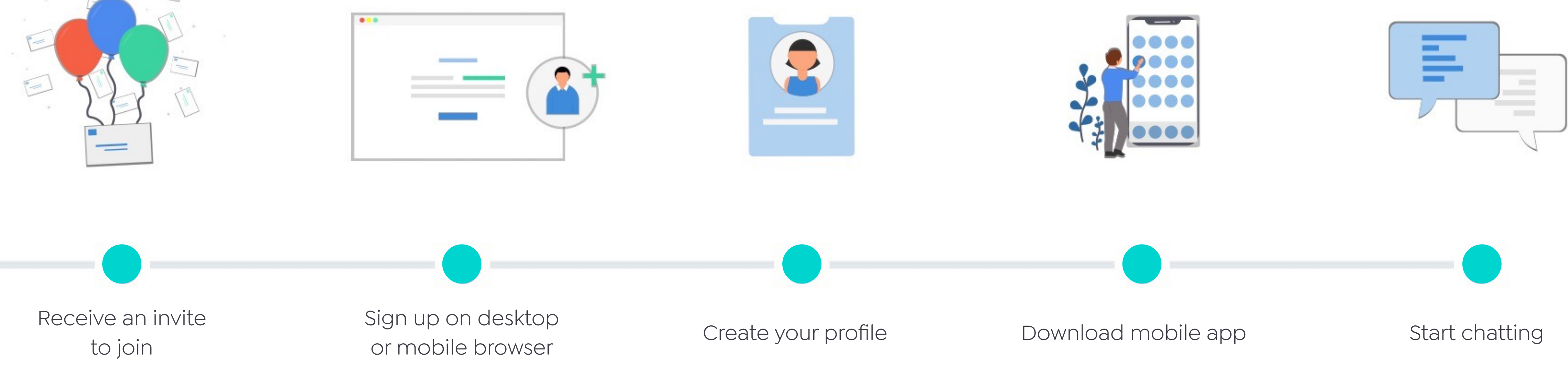

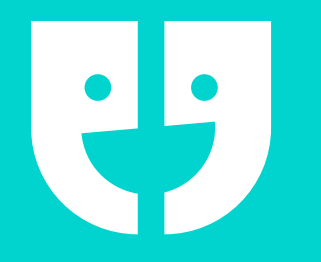

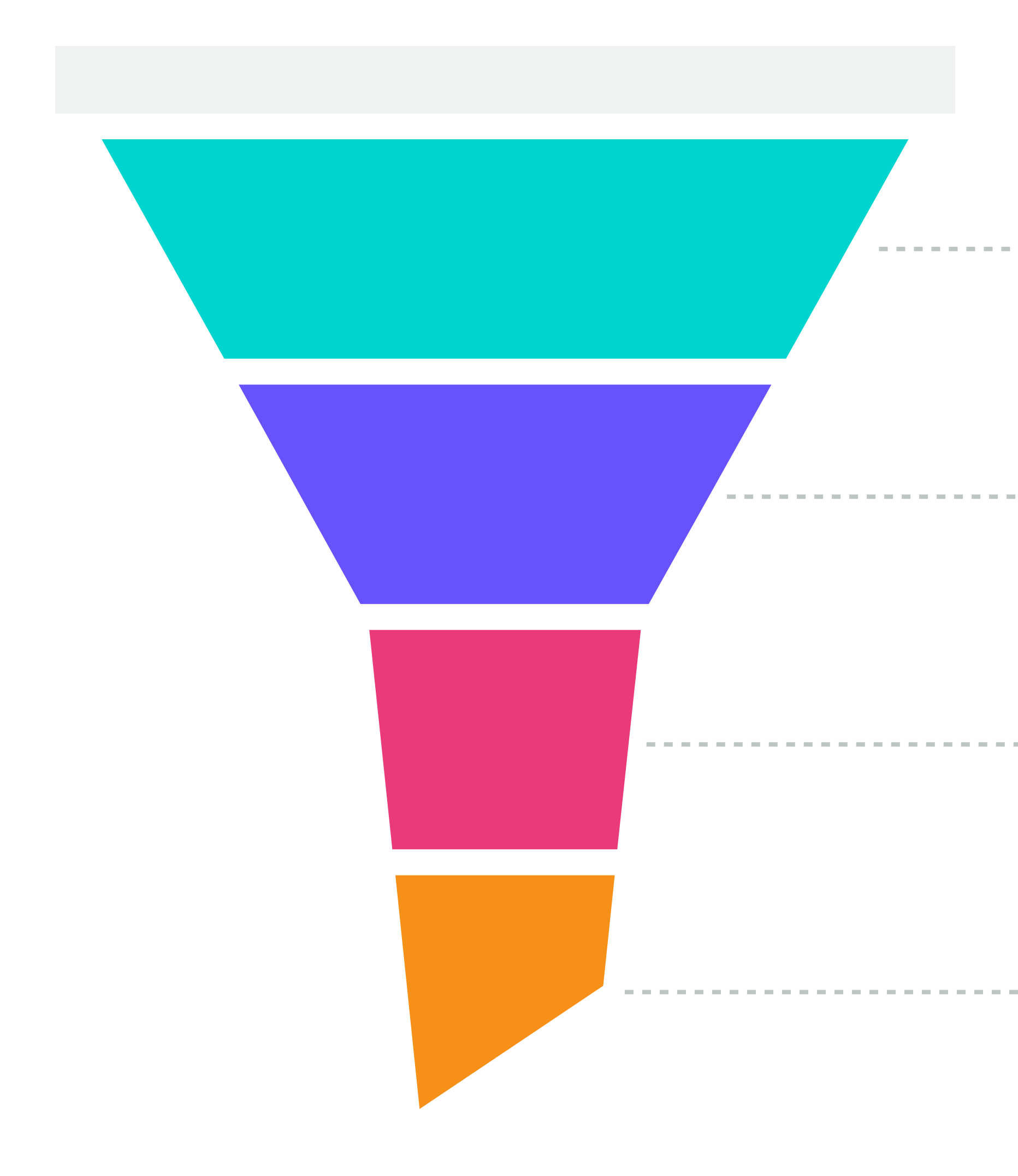

#### **Potential prospects:**

Considering applying for your university

#### **Applicants:**

• Have applied for your university

#### **Offer holders:**

 Have been offered and perhaps accepted a place at your university

#### Enrollment

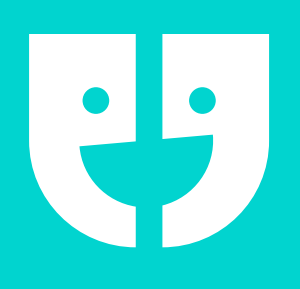

- Chatting to enquirers
- Answering questions about your university experience
- Signposting to web pages and departments
- Producing social posts (videos and written blogs)
- Participating in live events
- Creating a buzz sharing your passion and enthusiasm

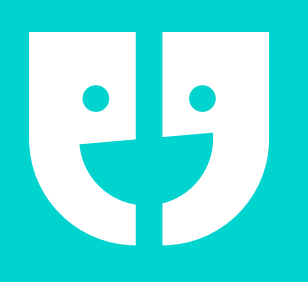

#### WHAT WILL THEY ASK ME ABOUT?

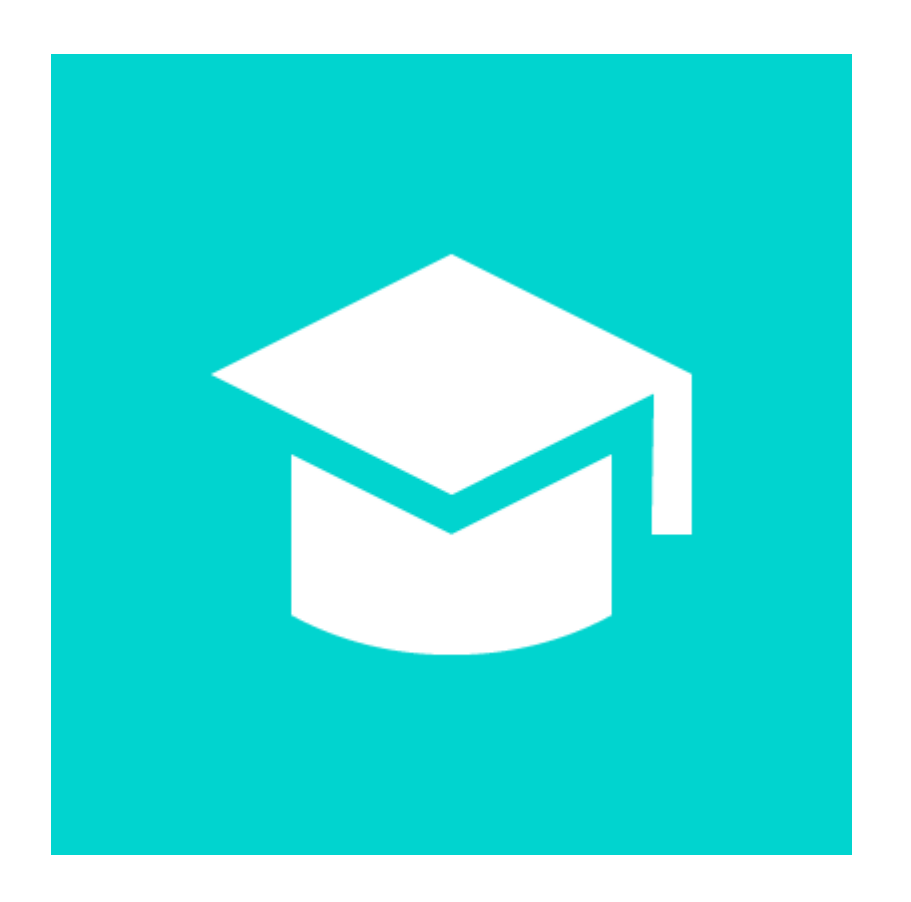

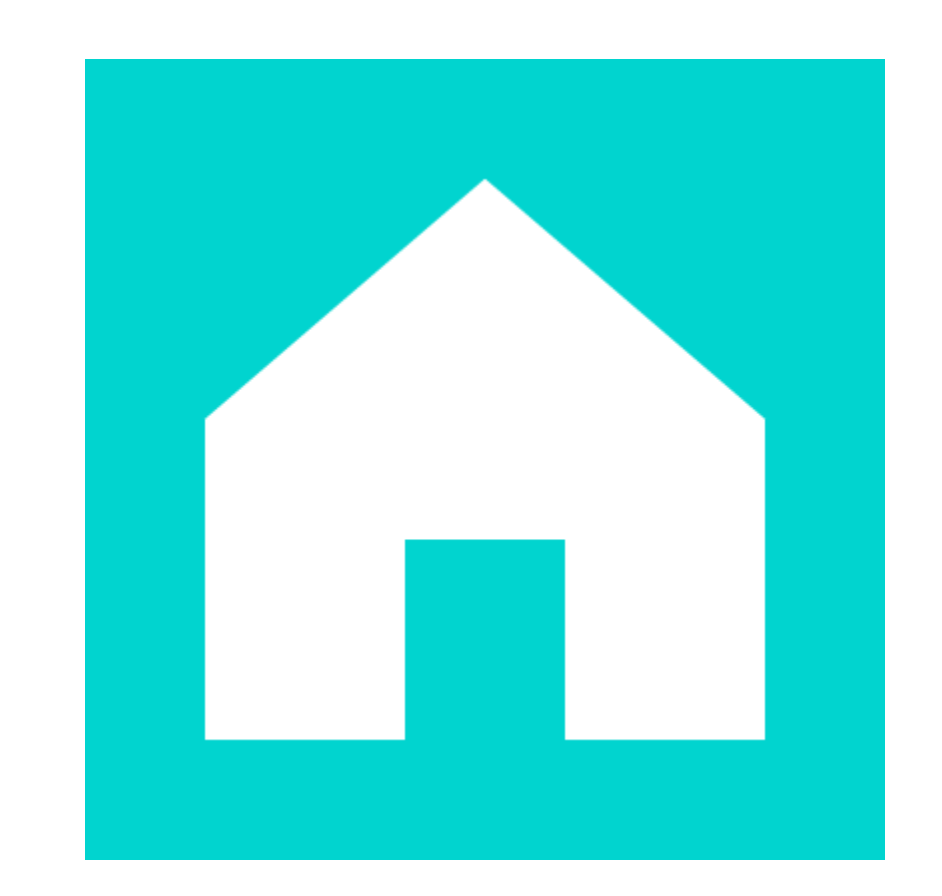

#### Academic

Course, entry requirements\*, exams, lectures

Accommodation, sports, library, careers

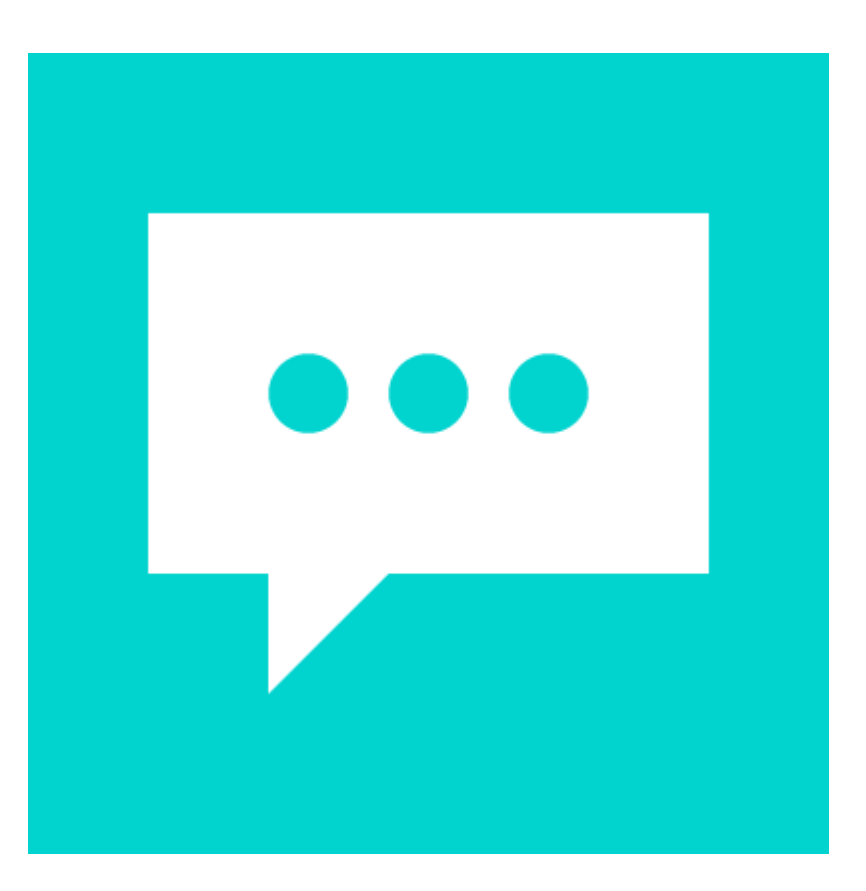

#### General

#### Social

Clubs & societies, unions, local activities, nightlife

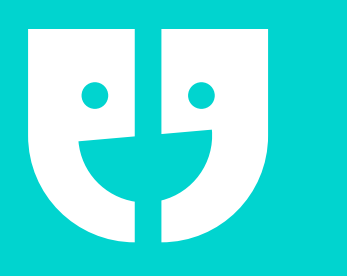

### Your profile = a snapshot of you

- The more detail, the better
- Clear, good quality photo
- Be genuine

#### ABOUT ME · FUTURE PLANS

University has been a real adventure so far, and I can't believe I'm already half way through. I travelled to London from my home city of Madrid, Spain, to study Economics and Finance and I am loving every minute. London is an amazing city and there is so much to explore. It really is the city that never sleeps! If you have any questions about uni life then I'm happy to help 😊

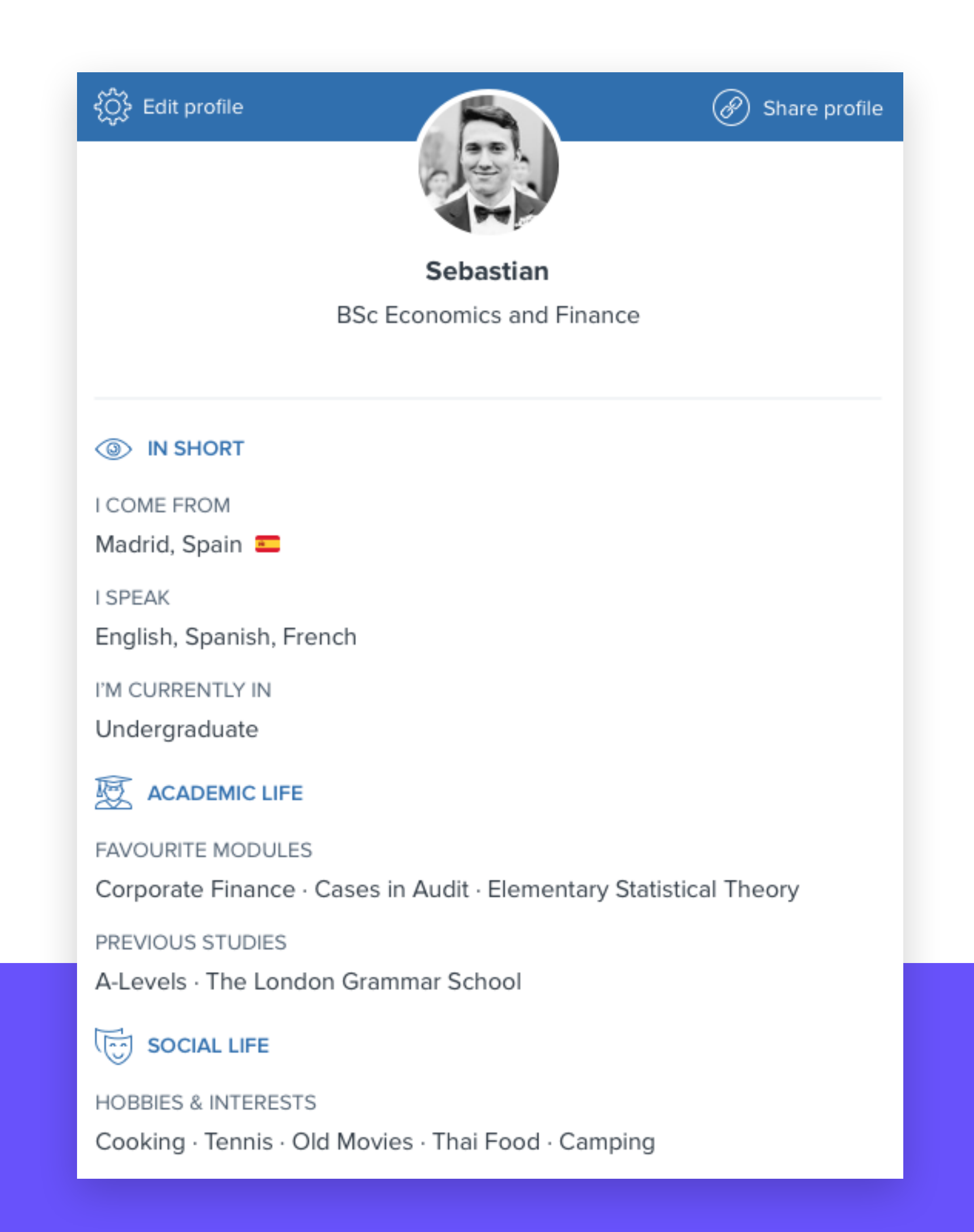

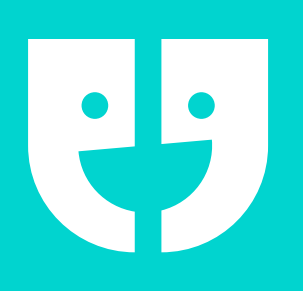

### SHARING PROFILES

- Select your profile
- Click "share" on the upper right hand corner
- The link is then copied to your clipboard to paste wherever you'd like

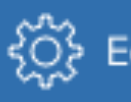

I SPEAK

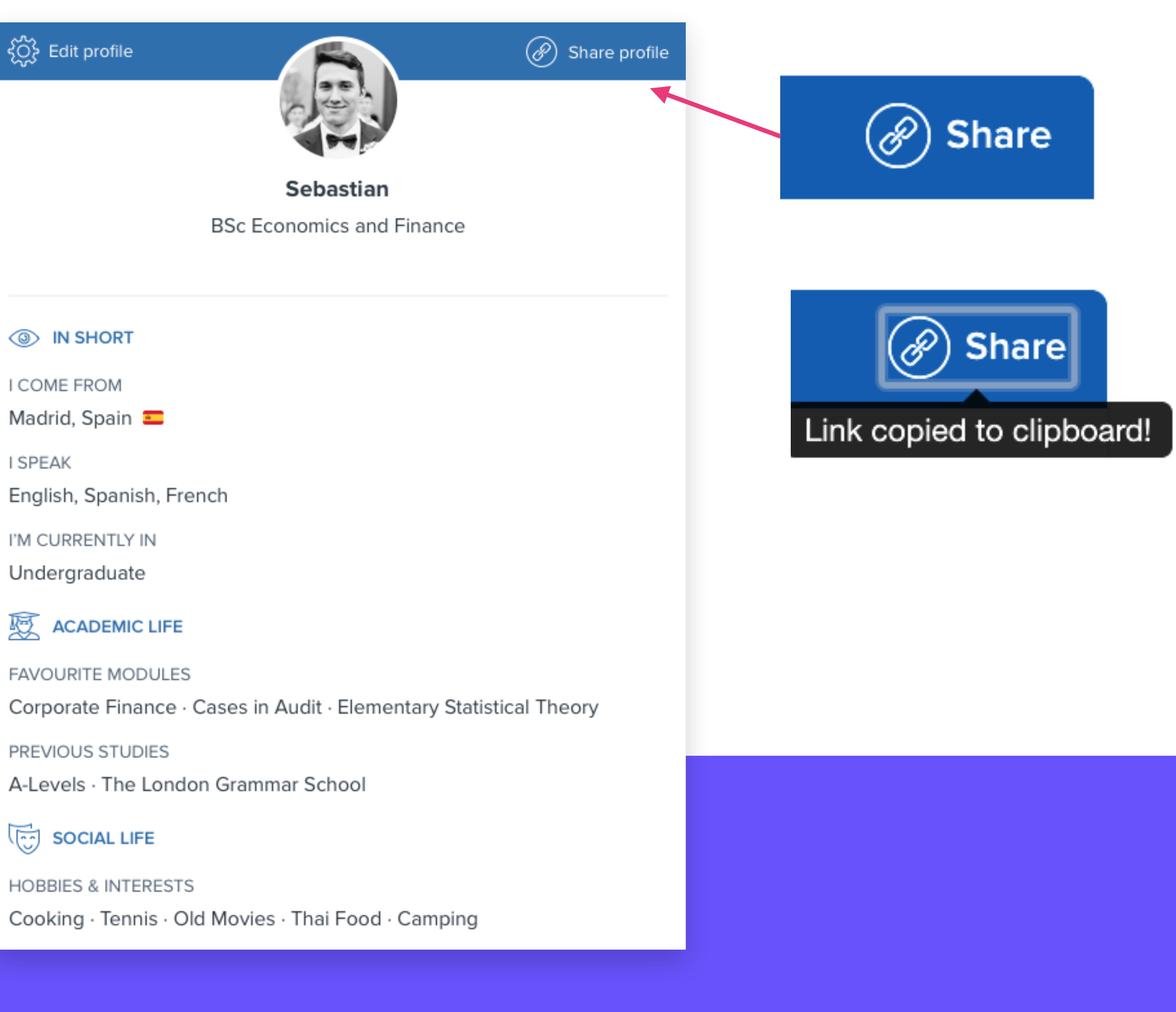

### DOS AND DONTS

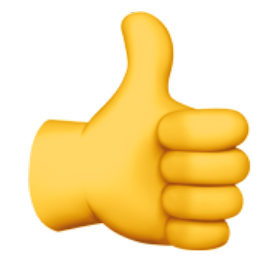

- Reply as quickly as possible
- Ask questions to keep the conversation going
- Be honest and genuine about your experiences
- Treat it like WhatsApp be friendly and chatty
- Spell and grammar check your messages

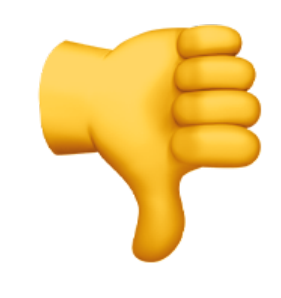

- Leave a question unanswered for more than 24 hours
- Exchange personal contact information or social media
- Meet with an enquirer on a 1:1 basis
- Provide misleading information about the university or its courses
- Hold back on emojis

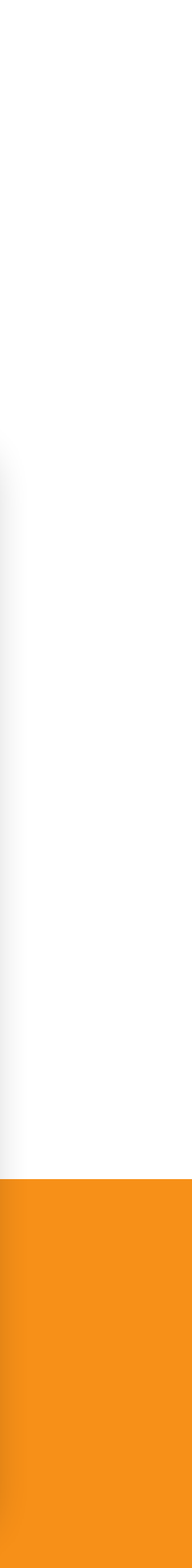

#### LIVE EVENTS

| R Imperial College                                                                         | #Accommodation                                                                                                    |  |  |
|--------------------------------------------------------------------------------------------|----------------------------------------------------------------------------------------------------|--|--|
| Business School                                                                            | Maria from Madrid, Spain                                                                                                    |  |  |
| CHANNELS # Accommodation                                                                   | Hi there! I'm just wondering how far t<br>And are there shops around nearby?                                                                                 |  |  |
| # Campus Life       36         # Study       12         # International Societies       19 | There are quite a lot of different Halls<br>choose. I live in Gradpad at White Cit<br>in such a cool area - right next to one<br>loannis from Athens, Greece |  |  |
| # Living in London                                                                         | Hey - does anyone have any experience<br>London?                                                                                                    |  |  |
| DIRECT MESSAGES (+)                                                                        | Yep - the Student Hub Team helped n<br>Hammersmith. It can be overwhelming<br>really helpful, gave me some really go<br>direction.                           |  |  |
| Imperial Business School                                                                   |                                                                                                    |  |  |
|                                                                                            | I'm going to star                                                                                                    |  |  |

*i* far the main halls of residence are from campus?

Halls - and so it really depends which you te City. It's quite a distance from campus, but is one of the largest shopping centres in London.

erience of finding private accommodation in

bed me and two friends find our place in Iming looking on your own, but the team were y good advice and pointed me in the right

#### In this channel

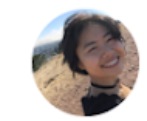

Carla MSc Finance

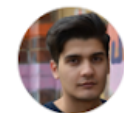

Jonathan MSc Finance MSc Finance and Accounting

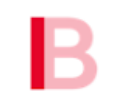

Imperial Business School

Prospective students

10 other students are following the #Accommodation live feed.

ੁੰ Send

SOCIAL POSTS

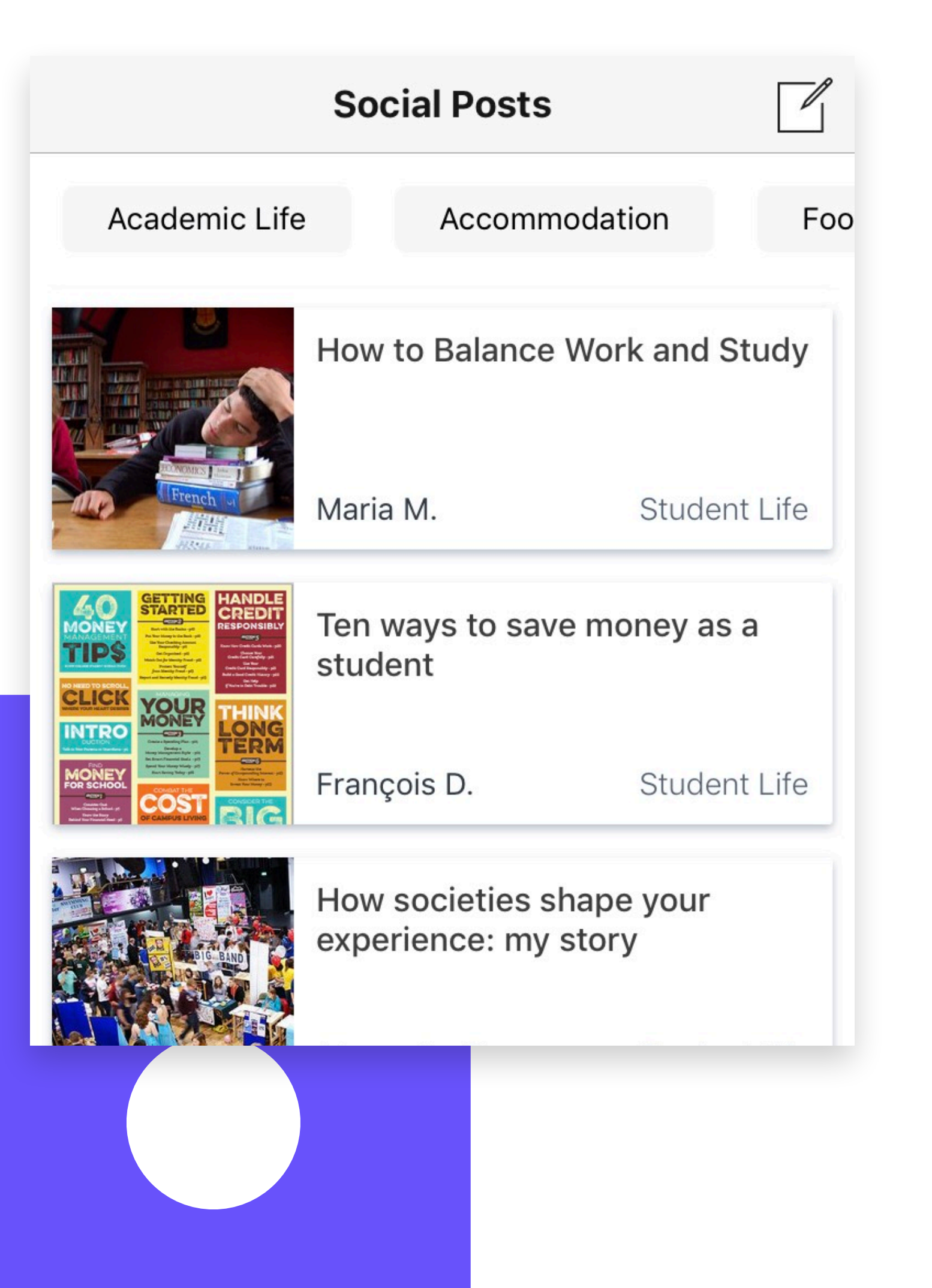

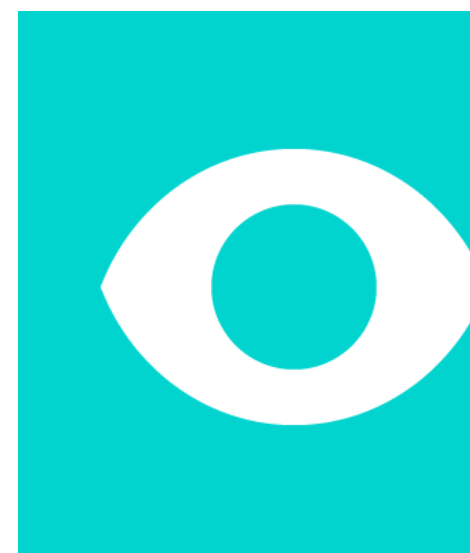

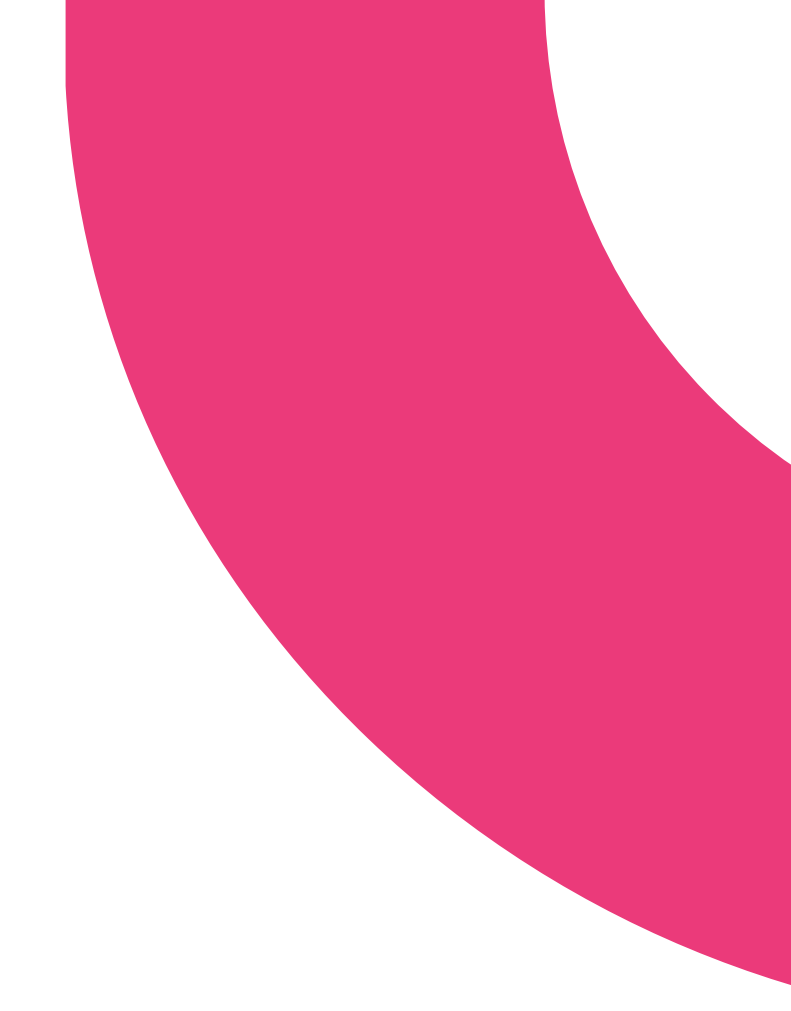

#### Bring your experiences to life

Creative and personal to you

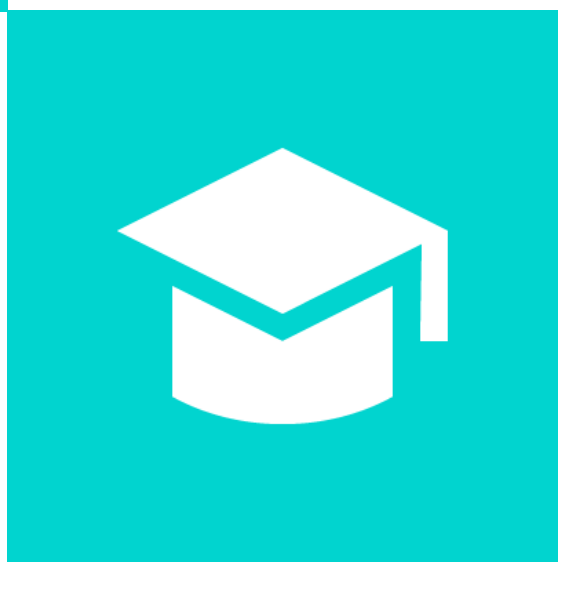

Cover all aspects of your university experience

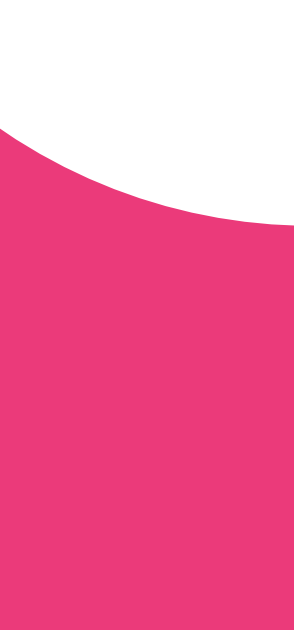

. . . . . . . .

### SOCIAL POSTS - TOP TIPS

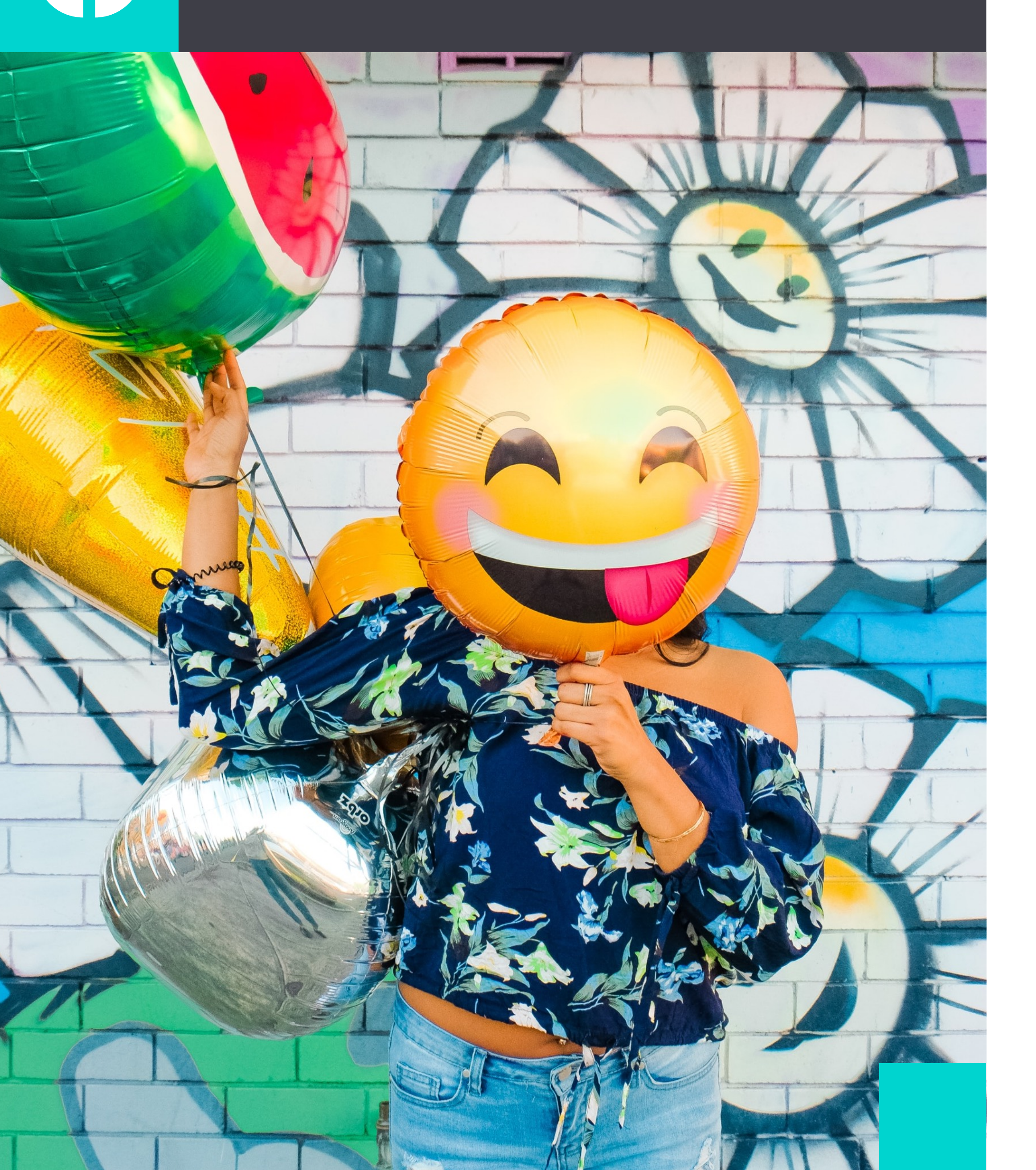

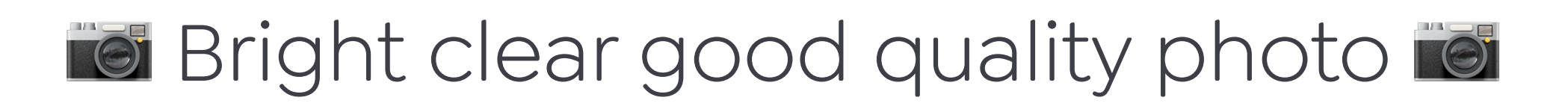

### 💷 Keep it short – no novels 💷

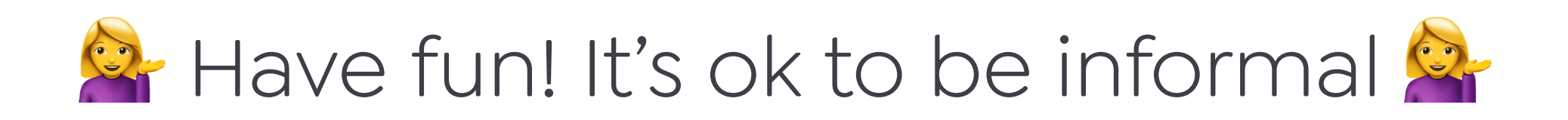

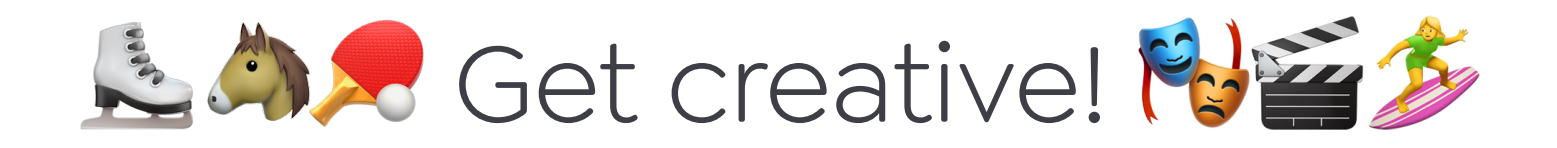

Focus on your genuine passions

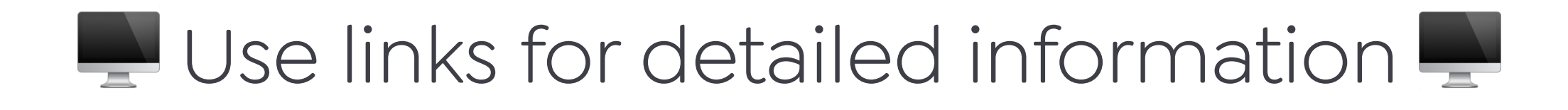

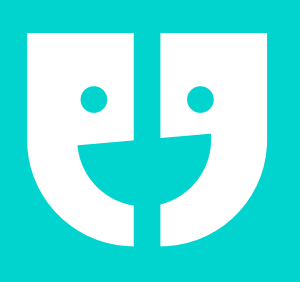

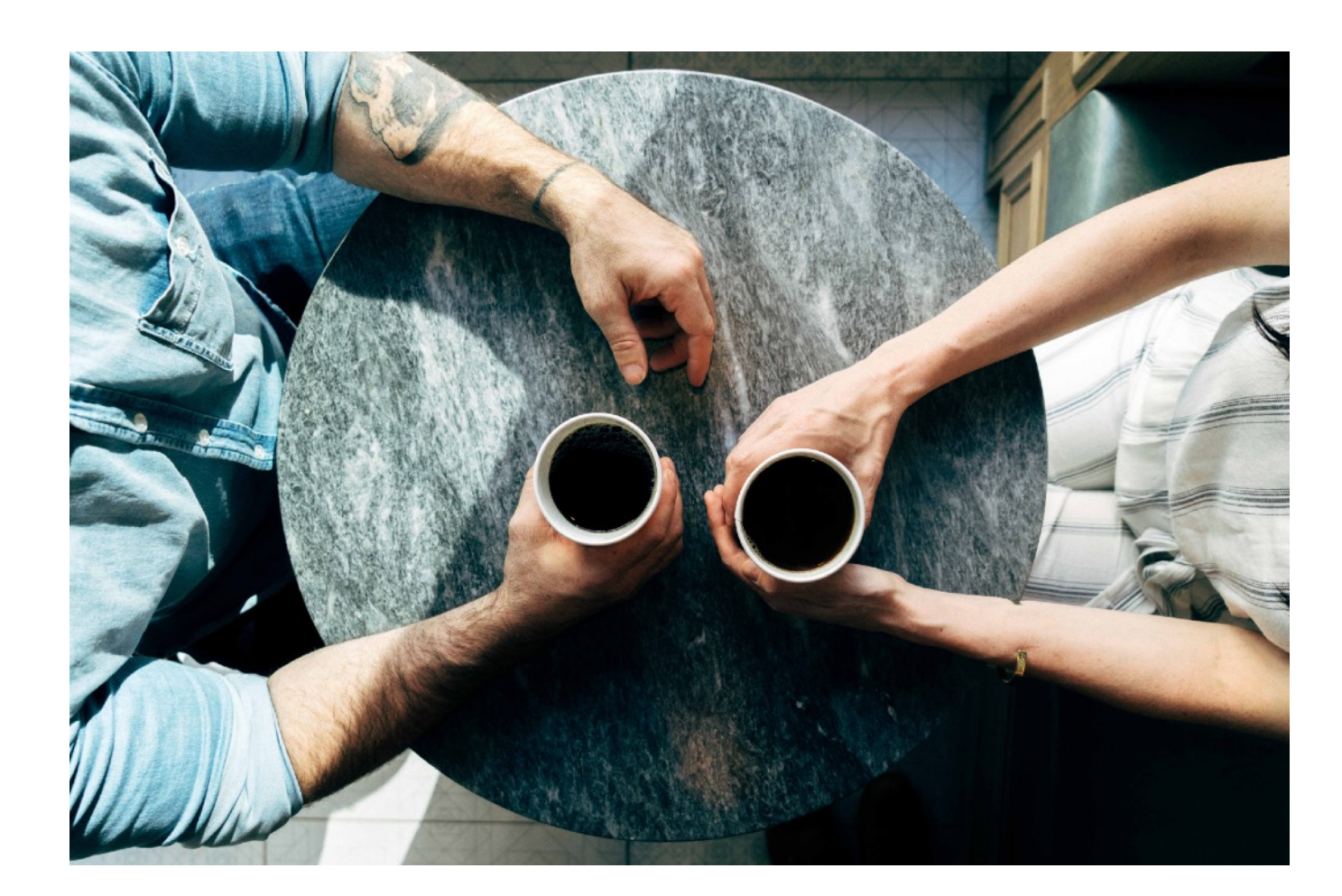

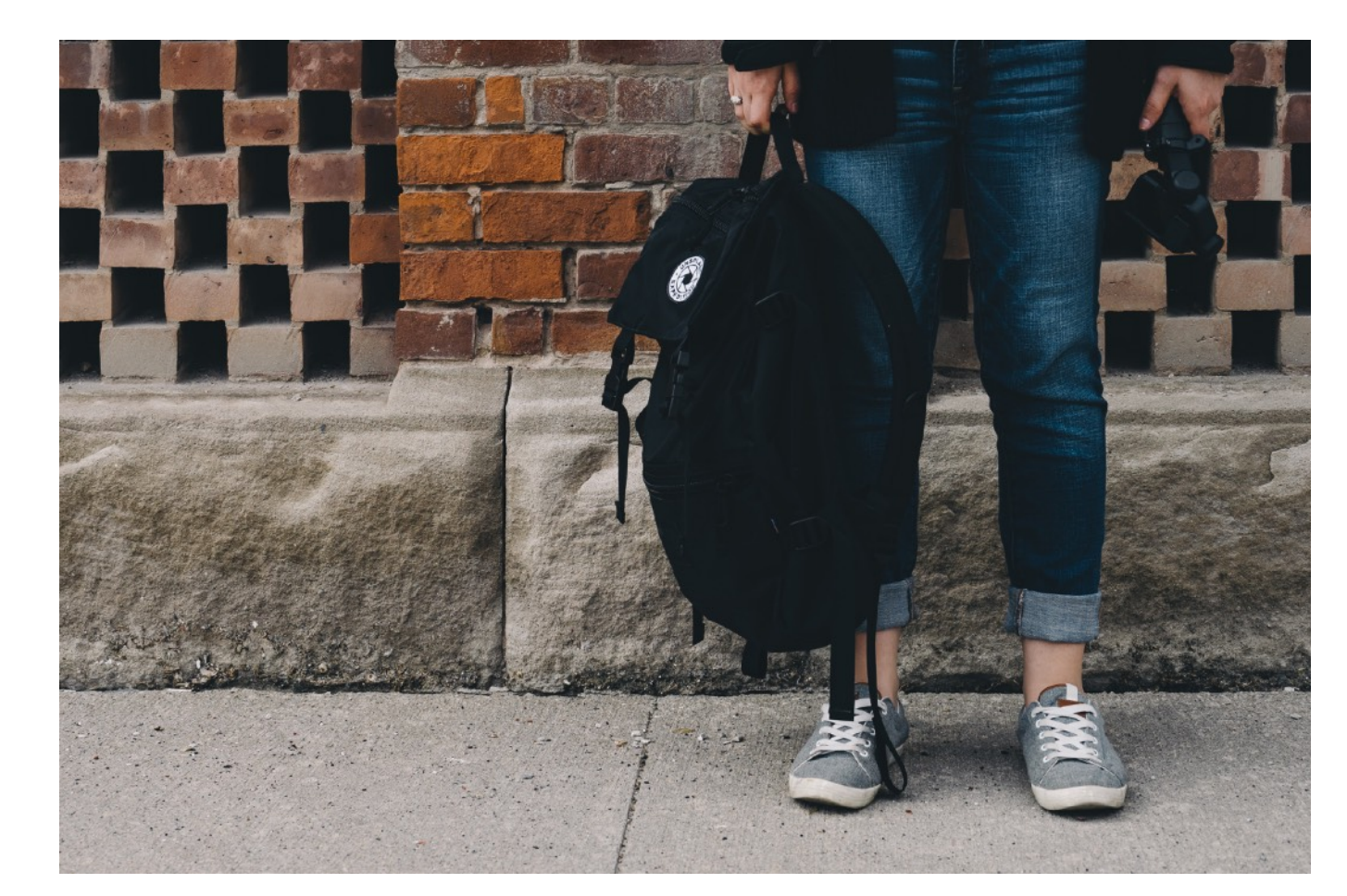

#### Food & drink

Weekly food shop Best coffee shops Deals/discounts

#### **Tours & diaries**

Campus tours My life in a day Commuting to uni

How to budget What to pack Open Day tips

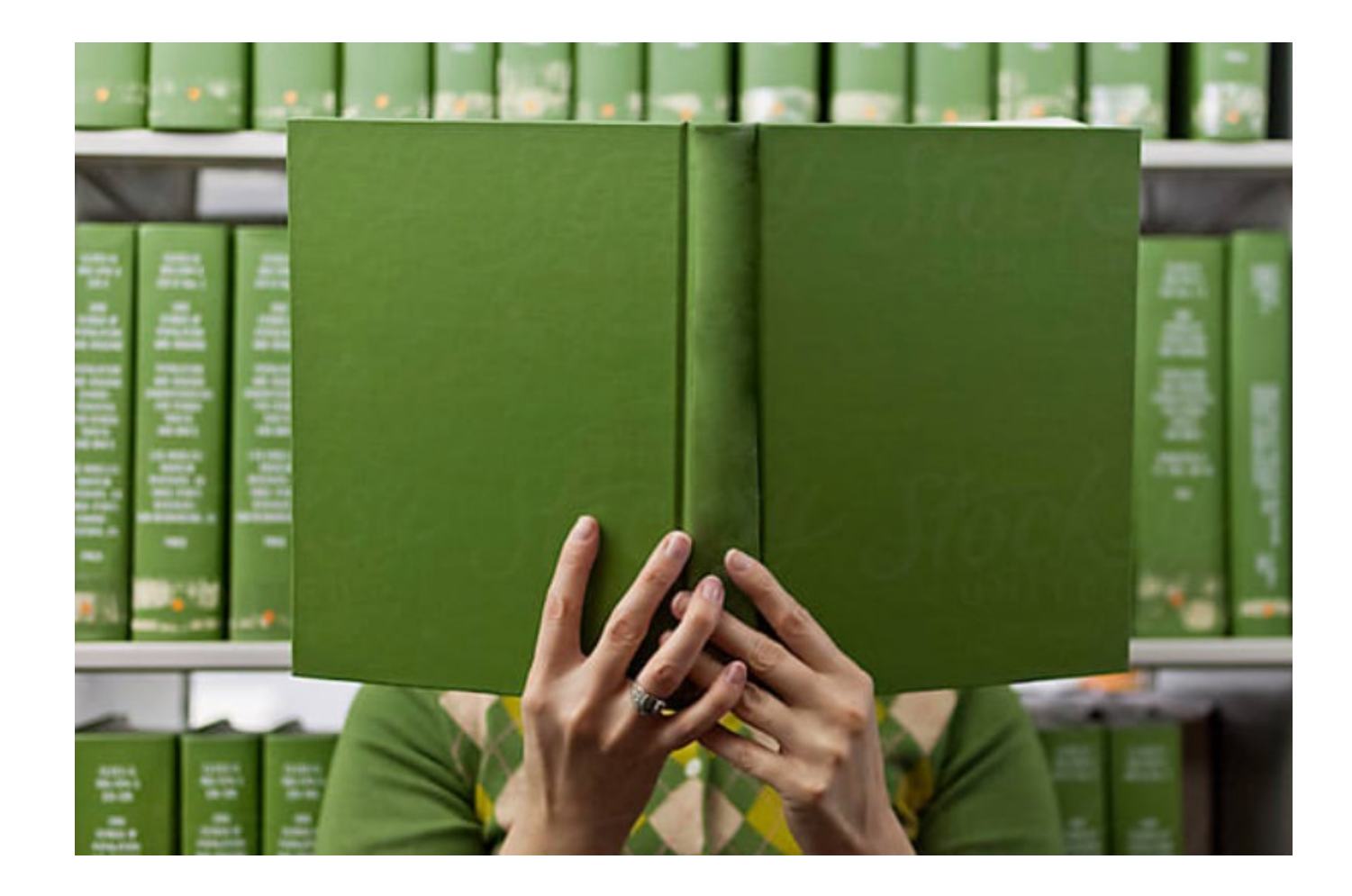

#### Tips & advice

#### Studying

Library/facilities Study methods Exam prep

#### Lifestyle

Staying healthy Stress management Clubs and socs

. . . . . . . . . . . . . . . . . .

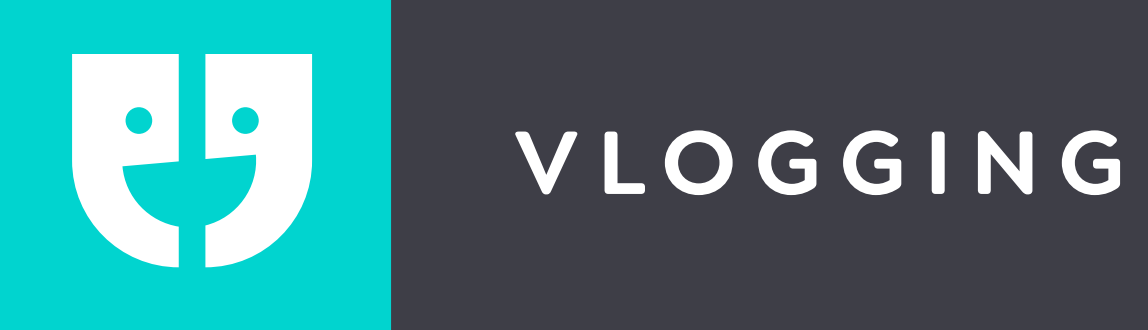

### Free editing apps

- Tons of free apps
- Remember doesn't need to be perfect!
- Each app offers something different
- Try out a few and find one that works best

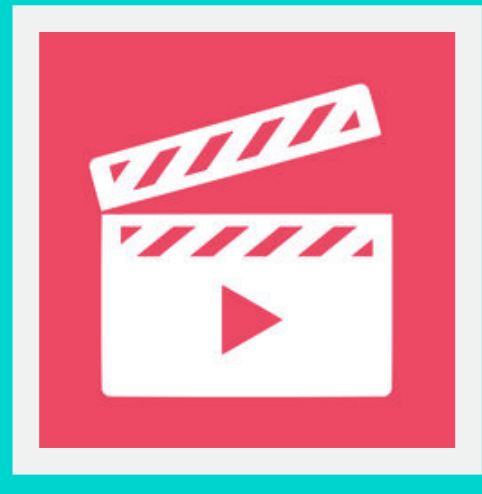

#### Filmaker Pro

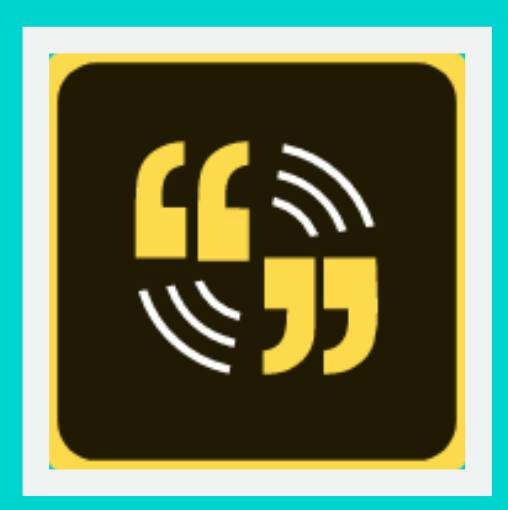

Adobe Spark Video

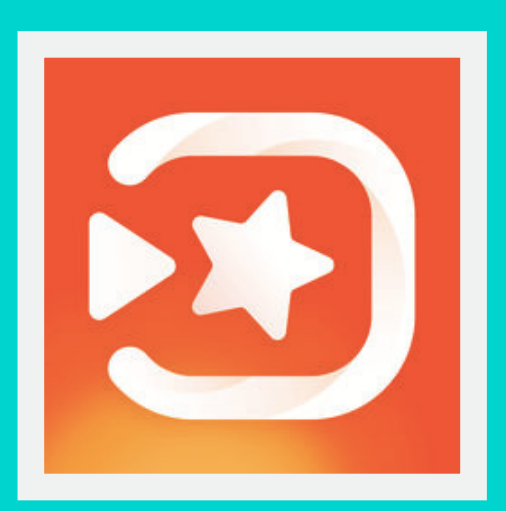

VivaVideo

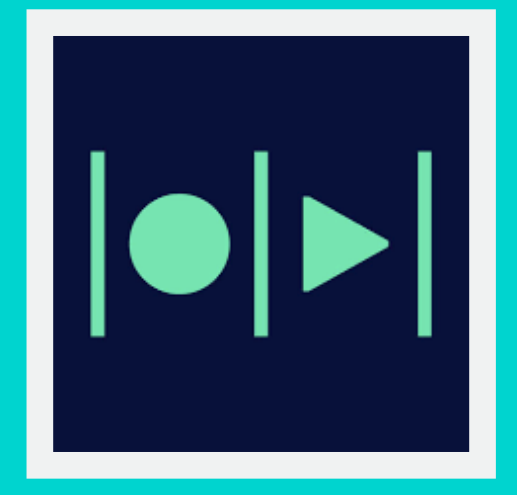

MagicSto

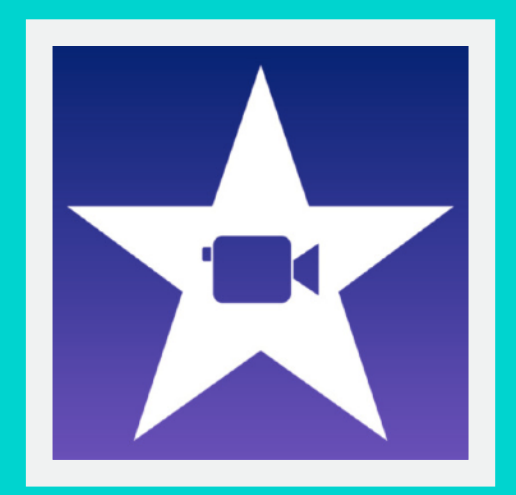

iMovie

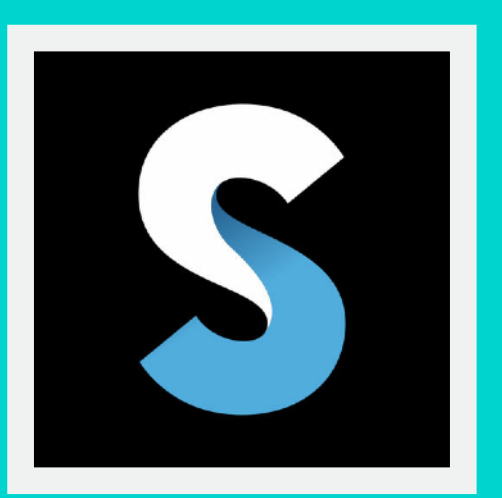

Splice

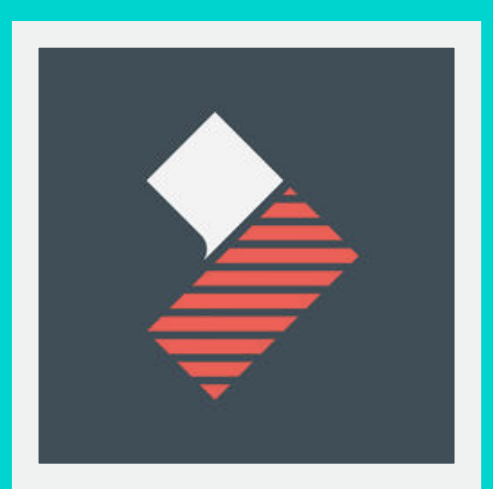

#### FimoraGo

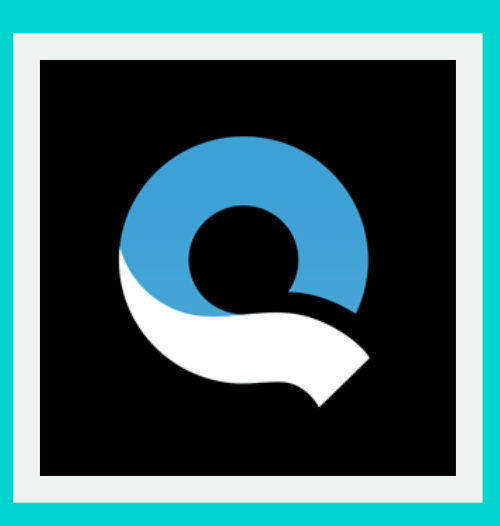

Quick

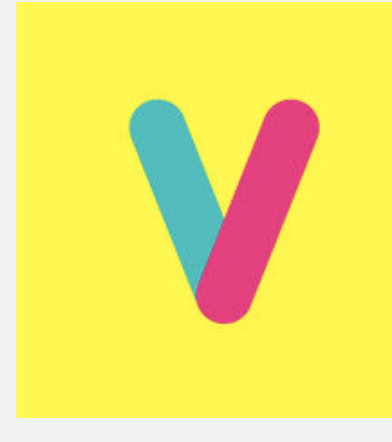

Pocket Video

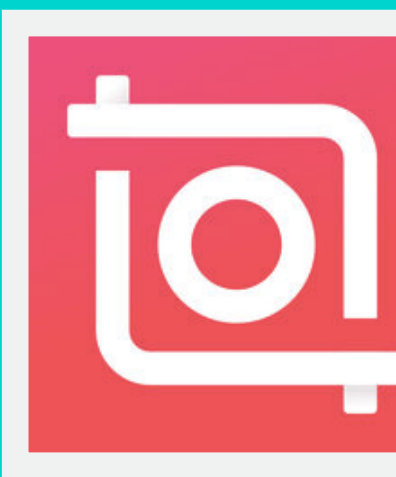

InShot

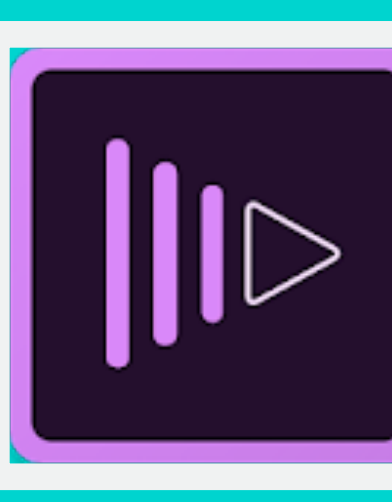

#### Adobe Premiere

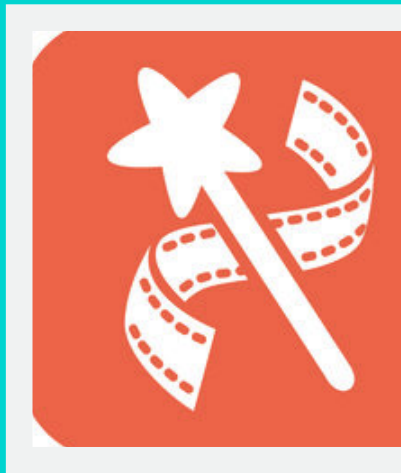

VideoShow

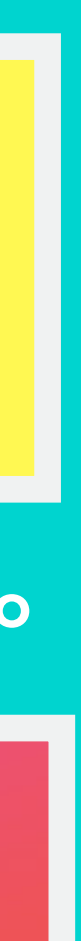

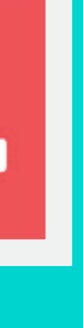

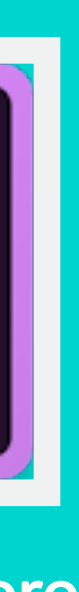

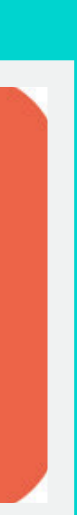

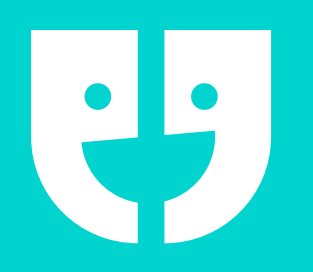

#### SAFETY AND SECURITY

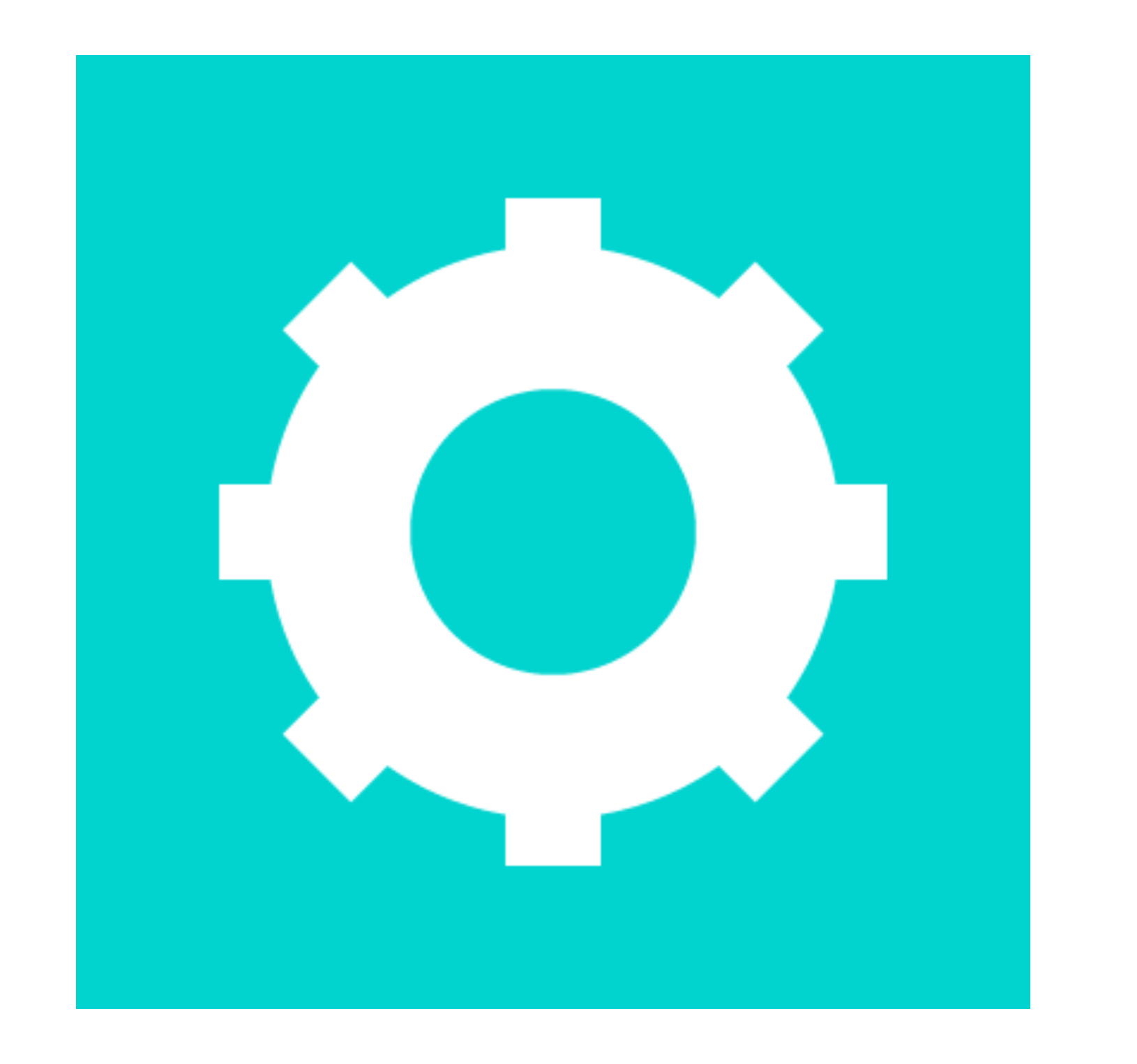

• Ambassador safety is **paramount** 

Ambassadors have ultimate control in every conversation

Blocking available on desktop and mobile app

Block = blocked from entire platform

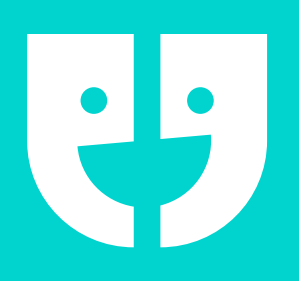

- Simple block button
- If university unblocks, prospect can reach out to other students

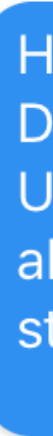

<

Hi Olivia 11:48 AM

floor ;-)

Type here...

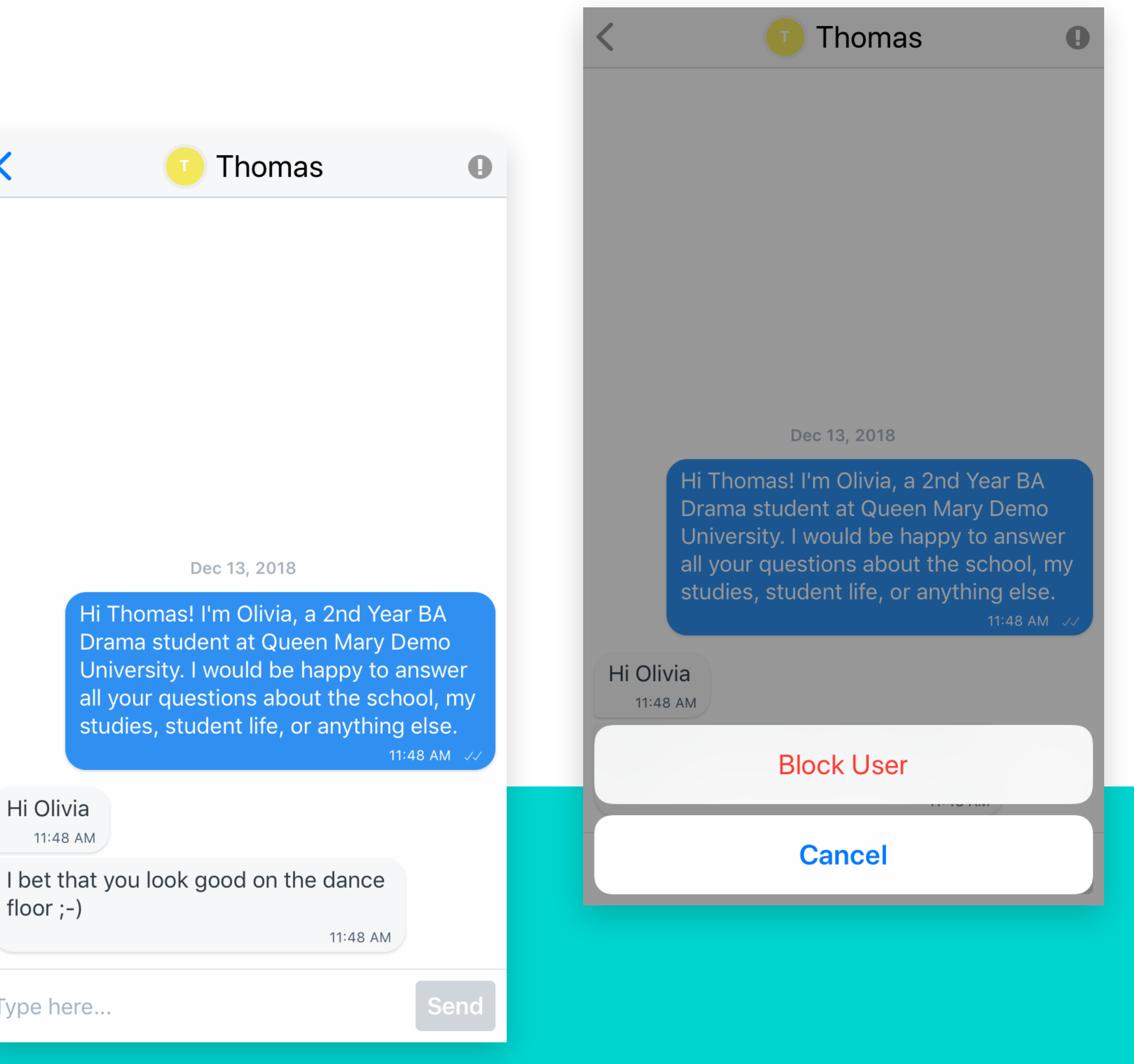

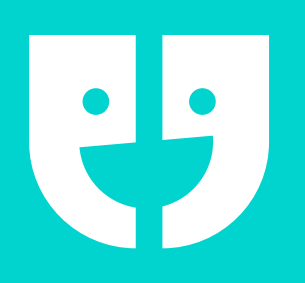

- All blocks reported to supervisor
- Add reason and short comment to inform supervisor

#### Report & Block Student

We're sorry to hear that you've had a bad chat experience.

This action will block the user from chatting with you (we won't tell them). They will also not be able to chat with other buddies or read blogs from your institution.

Please provide more information for your supervisor:

Reason

Spam

Comment \*

Block

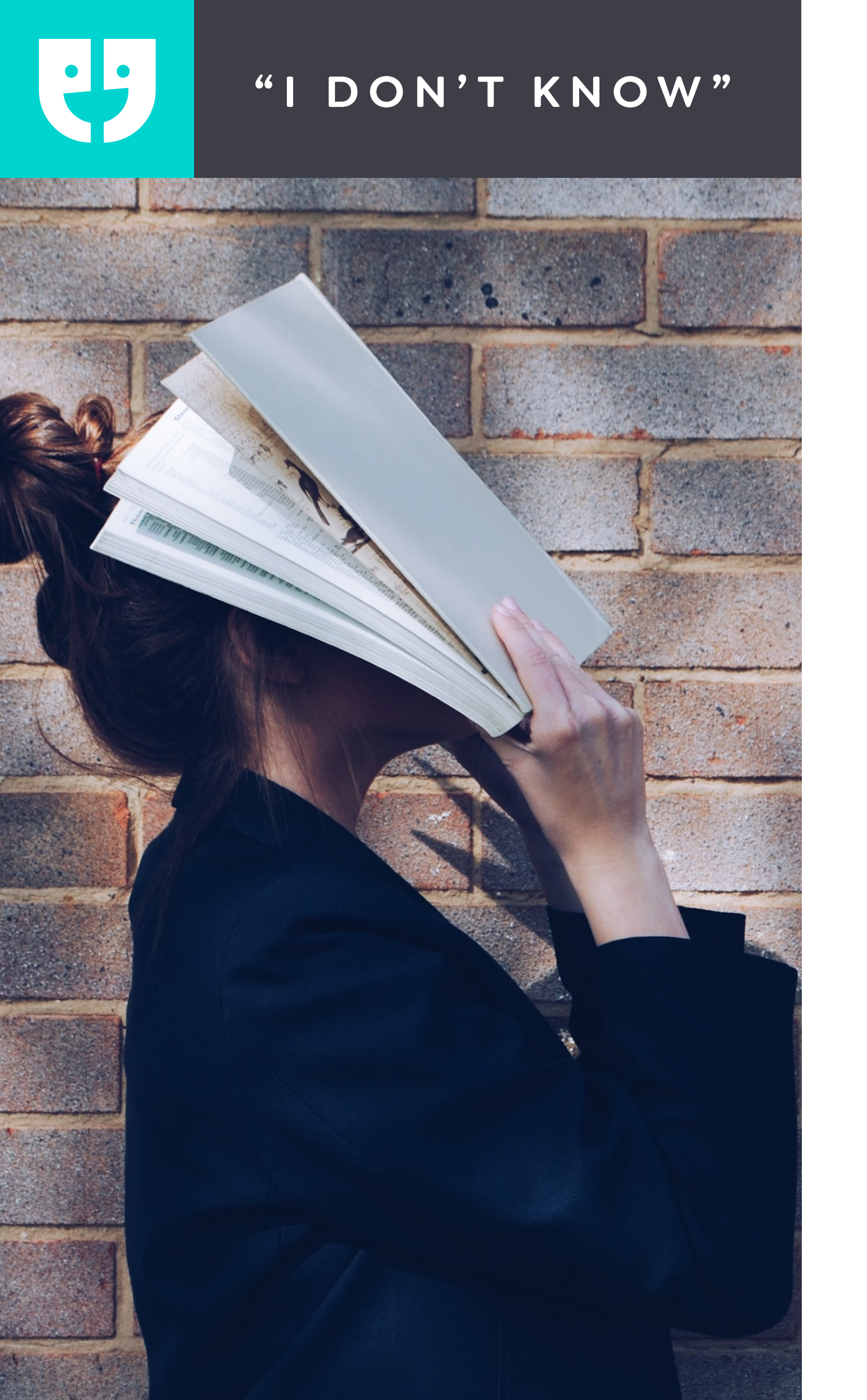

 Don't panic - We don't expect you to know all the answers

**Don't guess** – If you can't find the answer on the university website, contact your Unibuddy supervisor

•

•

**Redirect** - Can you pass on the contact details for a particular course or department?

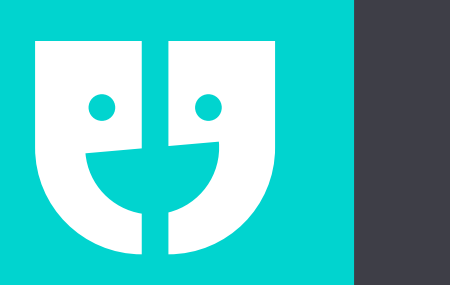

#### REMEMBER

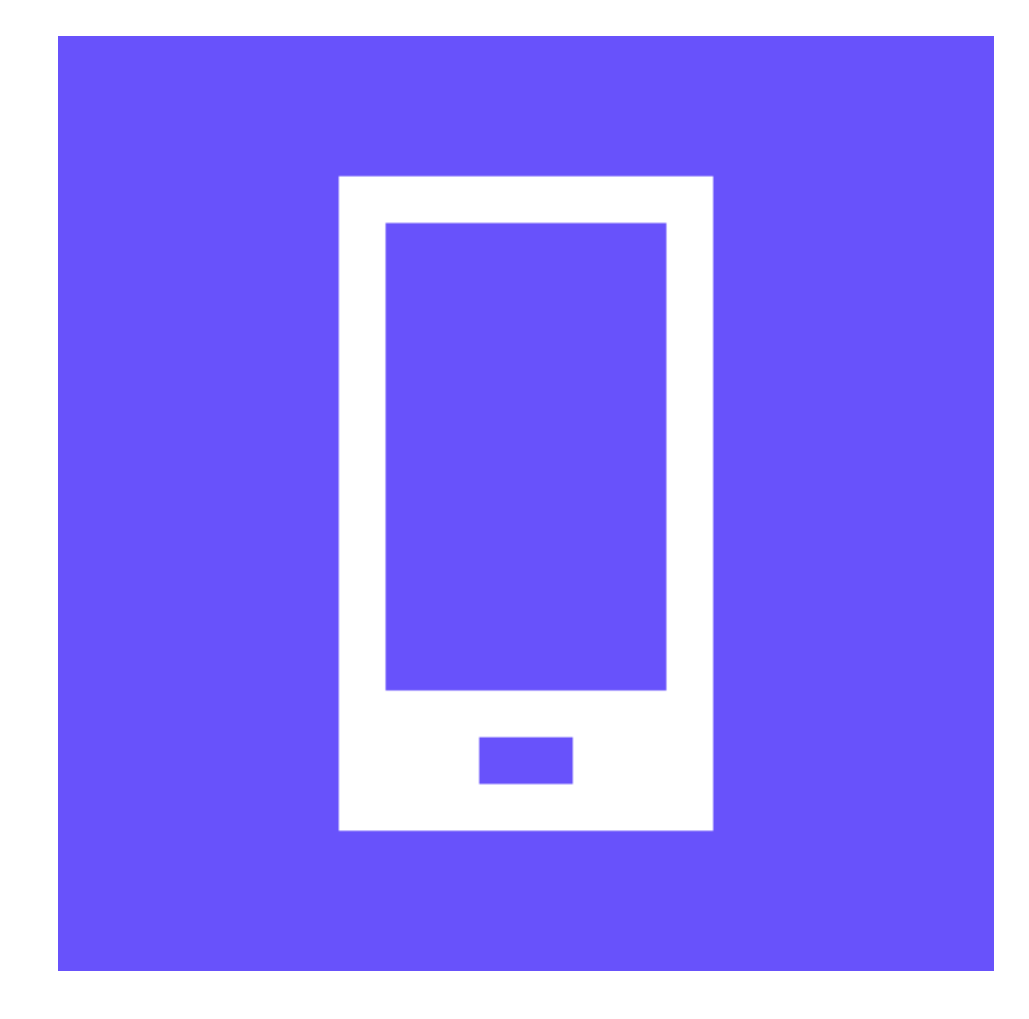

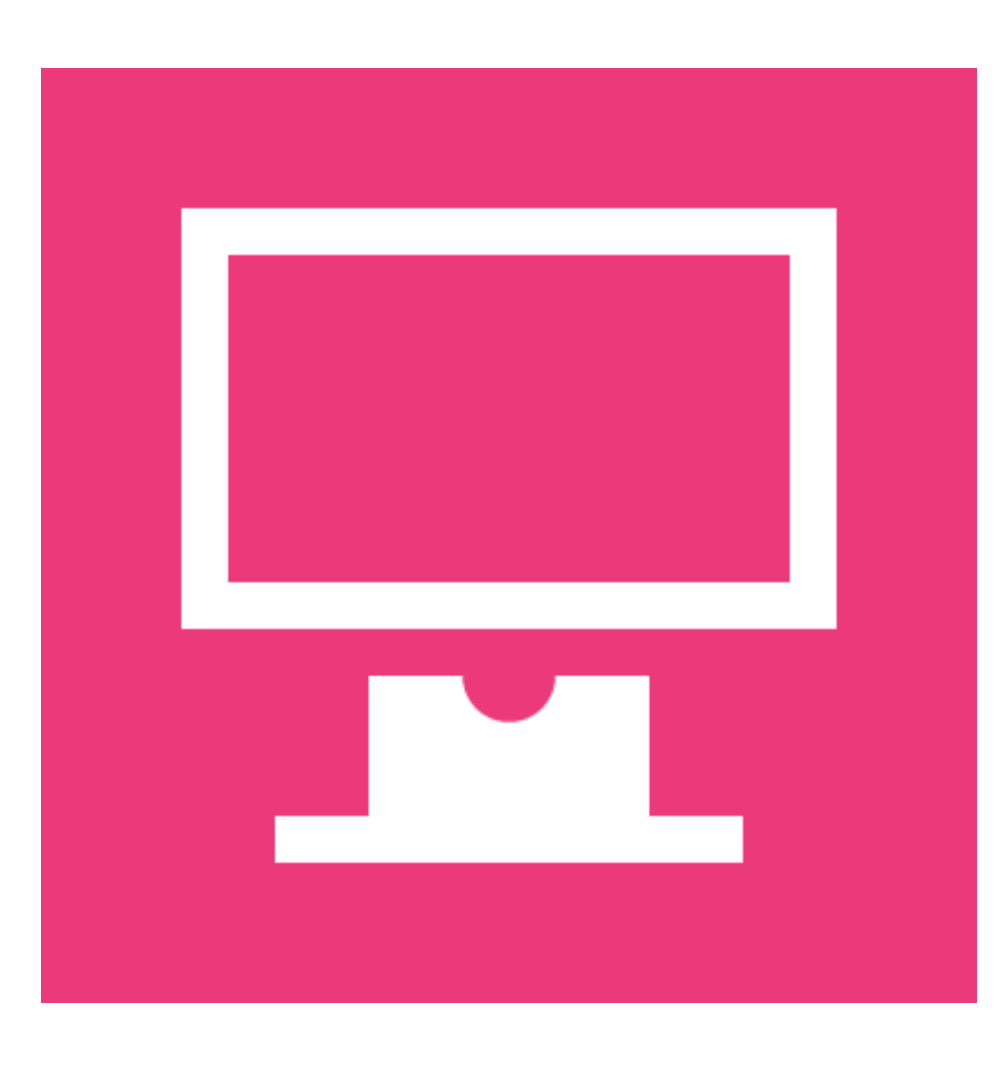

## Download the mobile app

If you have a problem, we are available on live chat

|  |    |    |  | н. |  |
|--|----|----|--|----|--|
|  |    |    |  | н. |  |
|  |    |    |  | н. |  |
|  |    |    |  |    |  |
|  |    |    |  |    |  |
|  | н. | н. |  |    |  |
|  |    |    |  |    |  |

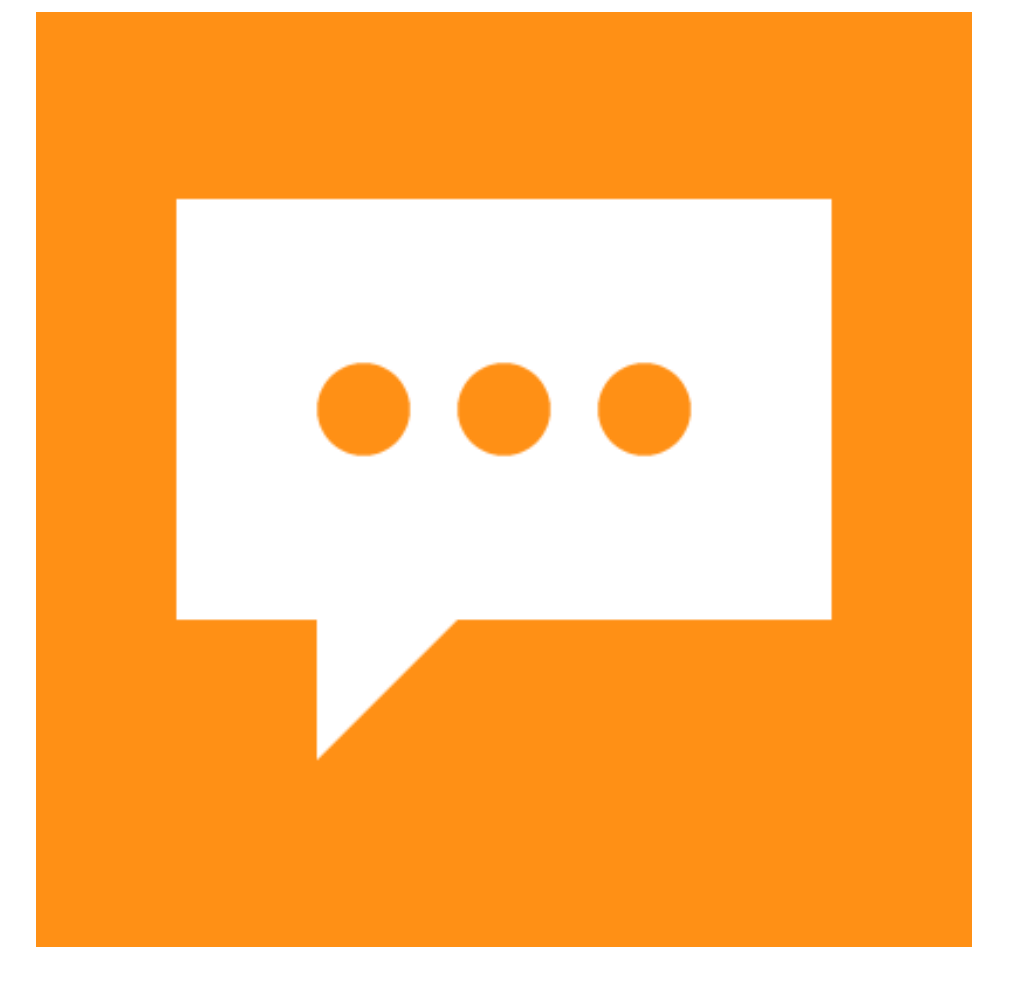

End every message with a question

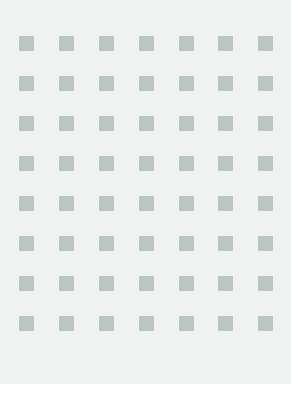

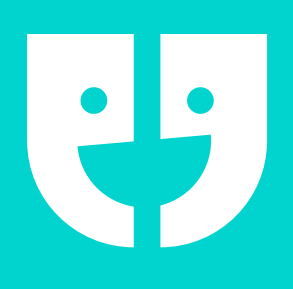

#### ONE MORE THING ...

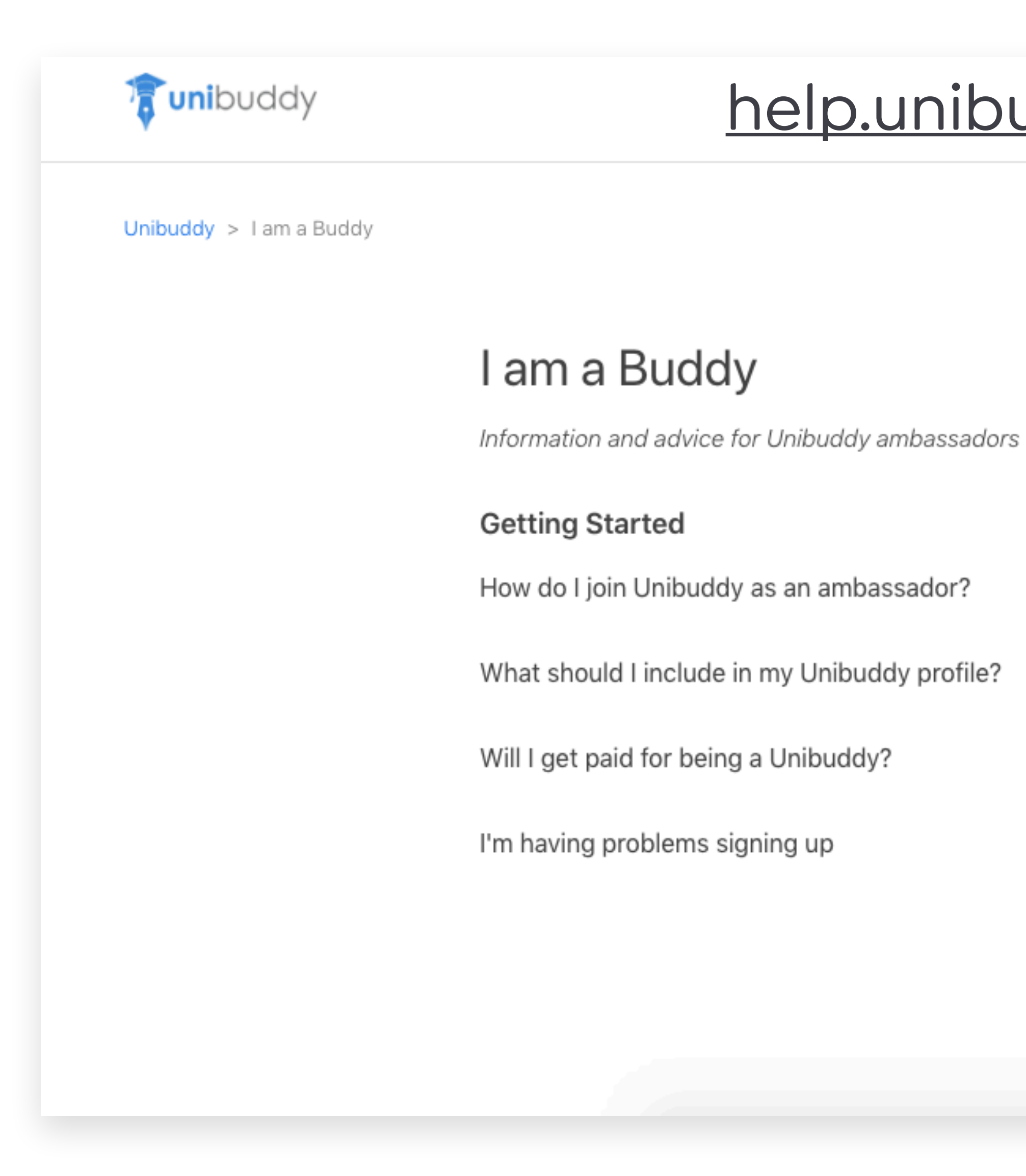

| nibu | ddvd         | com |
|------|--------------|-----|
|      | <u>uuy.(</u> |     |
|      |              |     |

Submit a request

Sign in

Q Search

|        | Sending and Receiving Messages                             |
|--------|------------------------------------------------------------|
| or?    | What will prospective students ask me on Unibuddy?         |
| ofile? | How will I know when I receive a message?                  |
|        | How quickly do I need to reply?                            |
|        | What should I do if I don't know the answer to a question? |
|        | Should I share personal information on Unibuddy?           |
|        | How do I receive more or fewer messages? (?) Support       |
|        |                                                            |

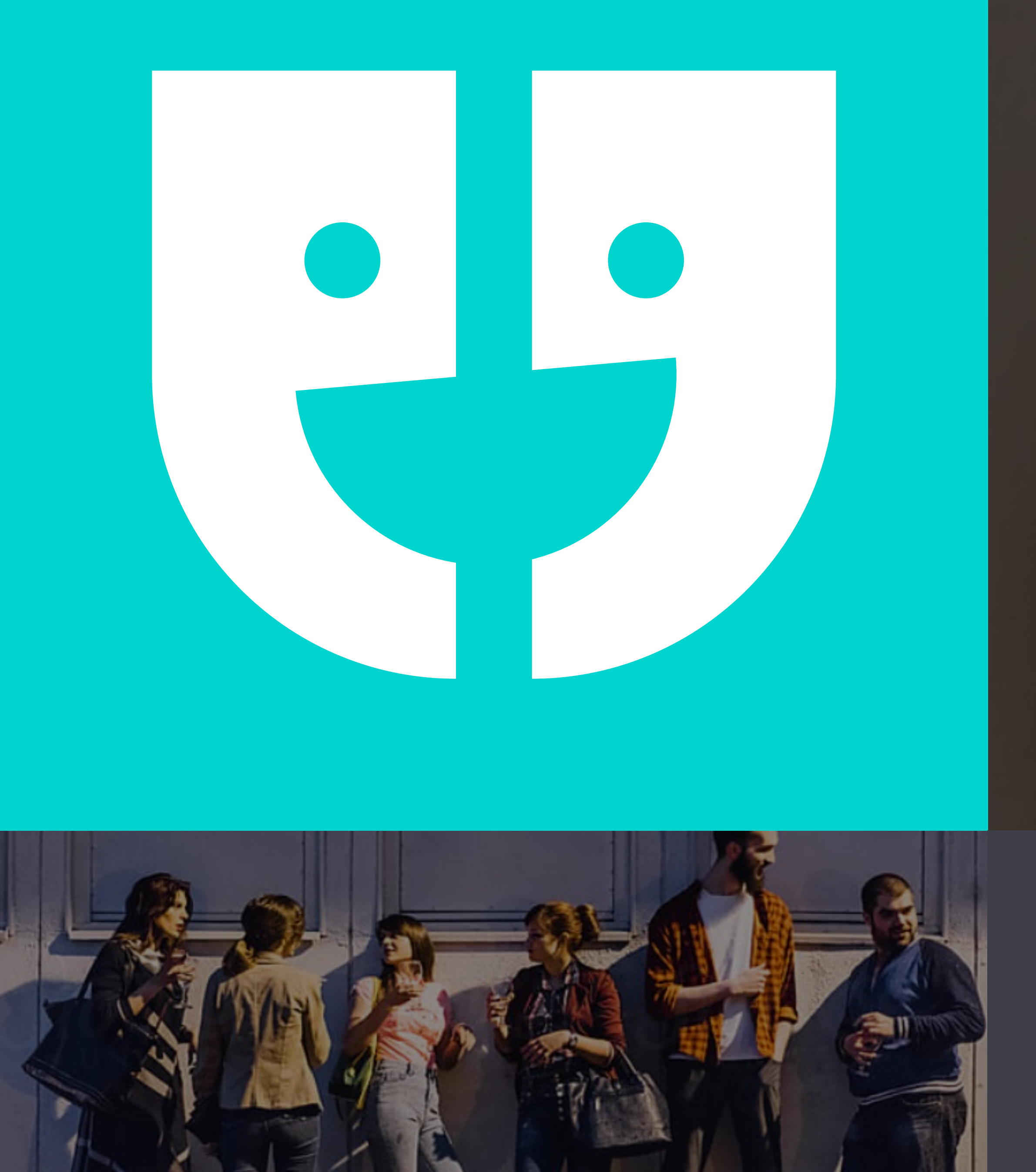

## THANK YOU FOR LISTENING Any questions?

You can contact me at: georgia@unibuddy.com

# UNIBUDDY

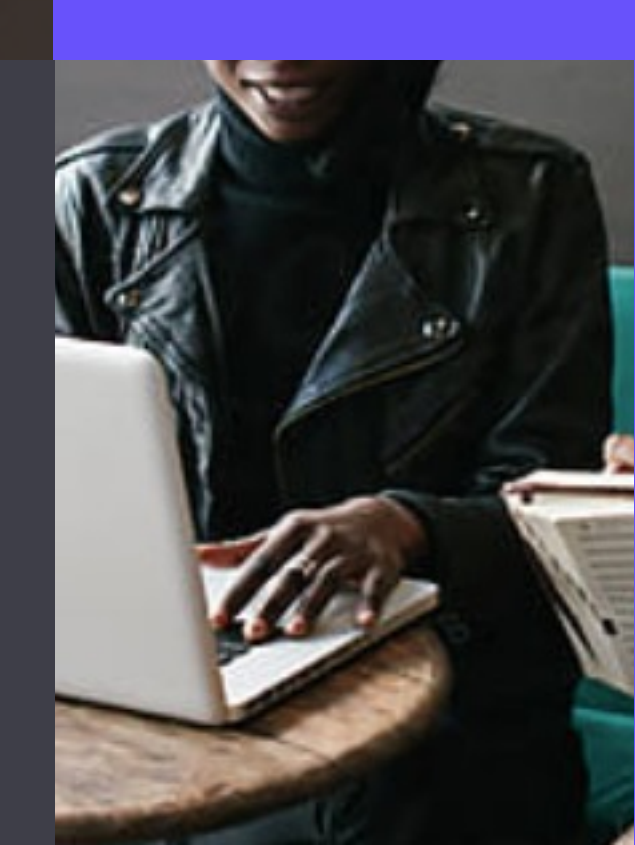